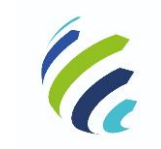

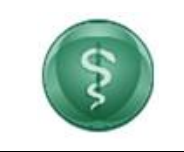

Código/Sigla:

Manual do Usuário

CRM Virtual Nome do Projeto: CONSELHO REGIONAL DE MEDICINA VIRTUAL

# Manual do Usuário – Pessoa Física – CRM Virtual

Versão [1.0]

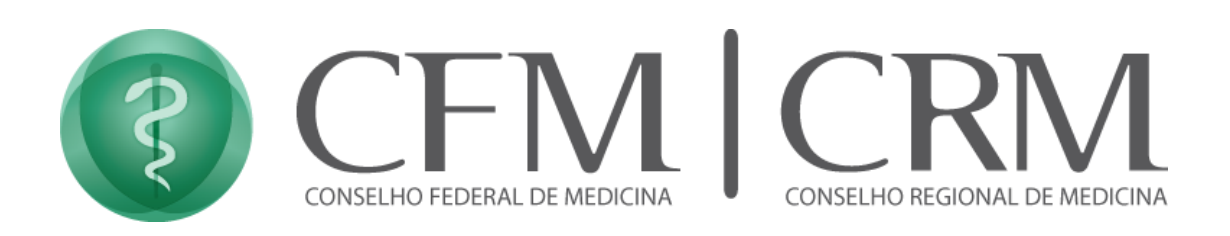

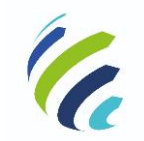

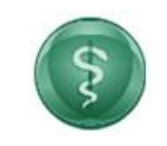

Código/Sigla:

Manual do Usuário

CRM Virtual Nome do Projeto: CONSELHO REGIONAL DE MEDICINA VIRTUAL

# Sumário

| Sumário2                                                                                    |
|---------------------------------------------------------------------------------------------|
| Objetivo do Manual do Usuário                                                               |
| Bem-vindo ao CRM Virtual                                                                    |
| <i>3 - Funcionalidades e Serviços6</i>                                                      |
| 3.1 – Identificar o serviço e realizar o login de acesso de Pessoa Física (com inscrição) 7 |
| 3.2 - Login de Acesso de Pessoa Física (sem inscrição)                                      |
| 3.3 - Serviços disponíveis para Pessoa Física (com inscrição)                               |
| 3.3.1 - Painel de Pendências                                                                |
| 3.3.2 - Dados Gerais                                                                        |
| 3.3.2.1 – Alterar Senha                                                                     |
| 3.3.2.2 – Averbação de Nacionalidade                                                        |
| <i>3.3.2.3 – Averbação de Nome</i>                                                          |
| 3.3.2.4 – E-mail                                                                            |
| 3.3.2.5 – Endereço                                                                          |
| 3.3.3 - Inscrições                                                                          |
| 3.3.3.1 – Cancelamento de inscrição principal ou secundária                                 |
| 3.3.3.2 – Inscrição Secundária em Outro Estado                                              |
| 3.3.3.3 – Transferência da Principal Para Outro Estado                                      |
| 3.3.4 – Certificados e Certidões                                                            |
| 3.3.4.1 – Certidão Eleitoral                                                                |
| 3.3.4.2 – Certidão de Aposentadoria                                                         |
| 3.3.4.3 – Certidão de Cancelamento                                                          |
| 3.3.4.4 – Certidão de Especialidade                                                         |
| 3.3.4.5 – Certidão de Especialista                                                          |
| <b>3.3.4.6 – Certidão de Inscrição</b>                                                      |
| 3.3.4.7 – Certidão de Jubilamento                                                           |
| 3.3.4.8 – Certidão de Responsabilidade Técnica PGRSS                                        |
| 3.3.4.9 – Certidão de Antecedentes Éticos                                                   |
| 3.3.4.10 - Certidão de Transferência                                                        |
| <b>3.3.5</b> - Carteira profissional – 2 <sup><i>a</i></sup> via                            |
| 3.3.6 - Cédula de Identidade Médica – $2^{\underline{a}}$ via                               |
| 3.3.7 - Especialidade / Área de Atuação                                                     |
| 3.3.8 - Geração de Código de Postagem                                                       |
| 3.3.9 – Cancelamento por Falecimento                                                        |
| <b>3.3.10 – Comprovante de Votação</b>                                                      |
| 3.3.11 – Justificativa Eleitoral                                                            |
| <i>3.3.12 – Certidão de Quitação</i> 46                                                     |
| 3.3.13 – Emissão de 2ª Via de Boleto                                                        |
| 3.3.14 – Solicitar Diretoria Técnica                                                        |
| 3.4 - Serviços disponíveis para Pessoa Física (sem inscrição)                               |

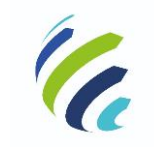

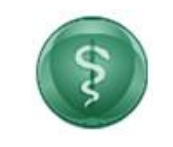

| ódigo/Sigla: | CRM Virtual | Ν |
|--------------|-------------|---|

Manual do Usuário Nome do Projeto: CONSELHO REGIONAL DE MEDICINA VIRTUAL

| 3.4.1 – Autorização de 90 Dias                             | 50 |
|------------------------------------------------------------|----|
| 3.4.2 – Inscrição Secundária                               | 51 |
| 3.4.3 – Inscrição por Transferência                        | 52 |
| 3.4.4 – Primeira Inscrição (Formado no Brasil ou Exterior) | 53 |

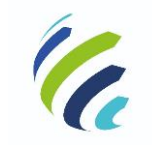

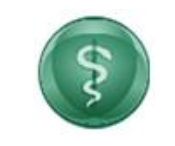

Código/Sigla:

Manual do Usuário

CRM Virtual Nome do Projeto: CONSELHO REGIONAL DE MEDICINA VIRTUAL

# **Objetivo do Manual do Usuário**

Este manual tem como objetivo instruir os colaboradores na utilização do CRM Virtual. Para isso, apresentamos a utilização das funcionalidades contidas no sistema.

Para esclarecimento de eventuais dúvidas ou mais informações, solicite auxílio ligando para o número de telefone: 61 3445-5920.

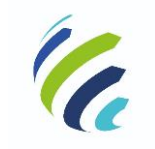

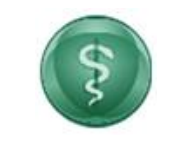

Manual do Usuário

Código/Sigla:

CRM Virtual Nome do Projeto: CONSELHO REGIONAL DE MEDICINA VIRTUAL

## Bem-vindo ao CRM Virtual

O CRM Virtual, acessível por meio do endereço http://crmvirtual.cfm.org.br/UF, é o canal de acesso eletrônico do médico e diretor técnico, atendendo tanto pessoa física quanto jurídica, para solicitação e utilização dos serviços do Conselho de Medicina, aliando comodidade com a máxima segurança.

| CREMESE CREMESE CONSELHOR                                     | RTUAL<br>EGIONAL DE MEDICINA DE SERGIPE                 | 1 A                | 3                                            | FALE CONOSCO              |        |
|---------------------------------------------------------------|---------------------------------------------------------|--------------------|----------------------------------------------|---------------------------|--------|
| ENCONTRE<br>SERVIÇOS PARA                                     | EMPRESAS                                                | MÉDICOS            | CIDADÃO                                      | ТОРОБ                     |        |
|                                                               | Qual seniço está procurando?                            | Q                  |                                              |                           | 0<br>* |
| MEDICO Santa Atualizar e-mail do médico ou empresa médica     | MEDICO<br>Atualizar endereço<br>médico.                 | ुः<br>e telefone   | MÉDICO<br>Efetuar primeira<br>(formado no Br | ی<br>a inscrição<br>asil) |        |
| MÉDICO<br>Efetuar primeira inscrição<br>(formado no exterior) | MÉDICO<br>Emissão da 2ª via d<br>Anuidades e Taxas<br>3 | ણ,<br>le Boleto de | MÉDICO<br>Emissão de 2a.                     | via de Boleto             |        |

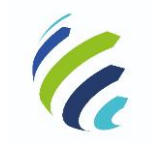

Manual do Usuário

Código/Sigla:

CRM Virtual Nome do Projeto: CONSELHO REGIONAL DE MEDICINA VIRTUAL

## 3 - Funcionalidades e Serviços

No sistema, é possível cadastrar e alterar o login de acesso, emitir certificados ou certidões diversas, alterar dados cadastrais, solicitar inscrições primárias e secundárias, solicitar transferência, solicitar visto provisório, comunicar diretoria técnica, verificar pendências diversas e emitir pagamentos via cartão ou boleto.

|                                                                                                    | JAL<br>Hal de medicina de sergipe                       | 1              | B       | FALE CONOSCO    |
|----------------------------------------------------------------------------------------------------|---------------------------------------------------------|----------------|---------|-----------------|
| ENCONTRE<br>SERVIÇOS PARA                                                                              | EMPRESAS                                                | MÉDICOS        | CIDADÃO | TODOS           |
|                                                                                                    | Qual serviço está procurando?                           | Q              |         |                 |
| MÉDICO<br>Atualizar e-mail do médico ou empre<br>Atualização de e-mail no cadastro médico ou empres    | esa médica<br>a médica                                  |                |         | ₩.              |
| MÉDICO<br>Atualizar endereco e telefone médico<br>Permite a atualização de endereco e/ou telefone no o | <b>).</b><br>adastro médico                             |                |         | ų,<br>•         |
| MÉDICO<br>Efetuar primeira inscricão (formado r<br>Trata-se do primeiro registro do médico FORMADO N   | <b>10 Brasil)</b><br>10 BRASIL iunto ao Conselho Region | al de Medicina |         | <u>छ</u> ,<br>• |
| <sub>мédico</sub><br>Efetuar primeira inscricão (formado r                                             | o exterior)                                             |                |         | <u>छ.</u><br>•  |

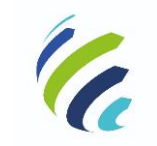

Manual do Usuário

Código/Sigla:

CRM Virtual Nome do Projeto: CONSELHO REGIONAL DE MEDICINA VIRTUAL

# 3.1 – Identificar o serviço e realizar o login de acesso de Pessoa Física (com inscrição)

O médico deve identificar a funcionalidade que deseja e realizar o login.

|                                                                       | ONAL DE MEDICINA DE SERGIPE                                                                                    |                                                                         |                               |                 |  |
|-----------------------------------------------------------------------|----------------------------------------------------------------------------------------------------|-------------------------------------------------------------------------|-------------------------------|-----------------|--|
| ENCONTRE<br>SERVIÇOS PARA                                             | EMPRESAS                                                                                                    | MÉDICOS                                                                 | CIDADÃO                       | TODOS           |  |
| INÍCIO > SERVIÇOS > ATUALIZAR ENDEREÇO E TELEFONE MÉDIC               | za.                                                                                                    |                                                                         |                               |                 |  |
|                                                                       | SERVIÇOS AOS                                                                                                   | MÉDICOS                                                                 |                               |                 |  |
| Atua                                                                  | lizar endereço e                                                                                               | e telefone m                                                            | édico.                        |                 |  |
|                                                                       | Permite a atualização de endereço e/                                                                           | 'ou telefone no cadastro mé                                             | dico.                         |                 |  |
|                                                                       |                                                                                                    |                                                                         |                               |                 |  |
| ÚLTIMA ATUALIZAÇÃO EM 22/10/19                                        |                                                                                                    |                                                                         |                               |                 |  |
| ULTIMA ATUMLIZAÇÃO EM 22/10/19                                        | <ul> <li>Serviço que permite a atualiz</li> </ul>                                                              | tação ou inclusão de endere                                             | ço e/ou telefone do médico en | i seu cadastro. |  |
| ULTIMA ATUMUZAÇÃO EM 22/07/09<br>O que é?<br>Etapas para a realização | Serviço que permite a atualiz     Atualização de ender                                                         | ração ou inclusão de enderes<br>eço                                     | ço e/ou telefone do médico en | seu cadastro.   |  |
| O que é?<br>Etapas para a realização<br>deste serviço                 | Serviço que permite a atualiz     Atualização de ender     Acesse a atualização de     informe o seu CPF e CRI | ração ou inclusão de endere<br>eço<br>endereço<br>M e clique em VALIDAR | ço e/ou telefone do médico em | ı seu cadastro. |  |

A seguir, o médico deve informar o número do seu CRM ou CPF e selecionar qual o CRM (UF) ele deseja acessar e, em seguida, acionar o botão "CONTINUAR":

|          | 🗊 CFM   CRMs | CFM VIRTUAL<br>Conselho Federal de Medicina | and the |
|----------|--------------|---------------------------------------------|---------|
| ← Voltar |              |                                             |         |
|          |              | • Pessoa física                             |         |
|          |              | Nº do CRM/CPF                               |         |
|          |              | CRM V                                       |         |
|          |              | CONTINUAR                                   |         |
|          |              | Versão: 1.10.15 - 03/08/2020.               |         |

Para recuperar a senha, basta acionar a opção "Recuperar senha".

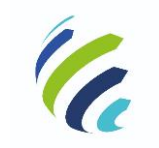

Manual do Usuário

Código/Sigla:

CRM Virtual Nome do Projeto: CONSELHO REGIONAL DE MEDICINA VIRTUAL

| CRM-DF CRM VIRTUA | L<br>AL DE MEDICINA DO DISTRITO FEDERAL                                                                                                    | and and and |
|-------------------|----------------------------------------------------------------------------------------------------|-------------|
| ← Voltar          |                                                                                                    |             |
|                   | •Pessoa física                                                                                                    |             |
|                   | Senha                                                                                                    | ۲           |
|                   | Recuperar senha     Não sou um robô     Concentration     Recuperar senha     Recuperar senha     Rec |             |
|                   | Versão: 1.10.15 - 03/08/2020.                                                                                                    |             |

O sistema apresenta uma tela na qual o médico, após informar os dados solicitados, deve acionar a opção "RECUPERAR". Então, um e-mail será enviado com a nova senha para a conta selecionada.

| CRM-DF CRM V<br>CONSELHC | IRTUAL<br>REGIONAL DE MEDICINA DO DISTRITO FEDERAL     |  |
|--------------------------|--------------------------------------------------------|--|
|                          | •Recuperar Senha                                       |  |
|                          | Nº CRM*<br>12058                                       |  |
|                          | CRM:<br>DF V                                           |  |
|                          | CPF*                                                   |  |
|                          | Primeiro nome da mãe*                                  |  |
|                          | Não sou um robô                                        |  |
|                          | Os campos marcados com asteriscos () são obrigatórios. |  |
|                          | RECUPERAR                                              |  |
|                          |                                                        |  |

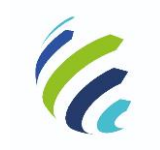

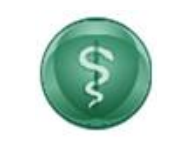

#### Manual do Usuário

Código/Sigla:

CRM Virtual Nome do Projeto: CONSELHO REGIONAL DE MEDICINA VIRTUAL

|          |                                                                                                    | CONFOTA COM                                                                                                    | ×        | a |  |
|----------|----------------------------------------------------------------------------------------------------|----------------------------------------------------------------------------------------------------|----------|---|--|
| ← Voltar | E-mails<br>Selecione um d<br>O ""ds"@portal<br>Caso o e-mail desc<br>10 CRM-<br>DF<br>CPP<br>983<br>Prime<br>10 CRM-<br>10 CRM-<br>10 | dos e-mails para receber a senha:<br>medicaorg br<br>jado não esteja cadastrado entre em contato com o CRM.<br>e contar<br>se<br>se<br>se<br>se<br>se<br>se<br>se<br>se<br>se<br>se<br>se<br>se<br>se | Cancelar |   |  |
|          |                                                                                                    | Os campos marcados com asteríscos (*) são obrigatórios.                                                                                                    |          |   |  |

Ao acessar o CRM Virtual, o médico tem acesso a diversos serviços de acordo com o tipo e a situação de sua inscrição. Essa relação de serviços é definida por cada CRM, de acordo com suas necessidades.

| CRM-E                                | CRM VIRTUAL<br>CONSELHO REGIONAL DE MEDICINA DO DISTRITO FEDERAL                                                     |
|--------------------------------------|----------------------------------------------------------------------------------------------------|
| Painel de Pendências                 | Painel de Pendências                                                                                                 |
| Dados Gerais 🔹                       |                                                                                                    |
| Inscrições 🔹                         | Cédula de Identidade Médica - 2a via                                                                                 |
| Certificados e Certidões 🔹           | teste                                                                                                    |
| Carteira Profissional - 2a Via       | Apresentação de Diploma  Diploma sinda não foi apresentado ao CRM-DF, faltam -130 días para apresentação do diploma. |
| Cédula de Identidade Médica - 2a Via |                                                                                                    |
| Especialidade / Área de Atuação 🔹    |                                                                                                    |
| Geração de Código de Postagem        |                                                                                                    |
| Cancelamento por Falecimento 🔹       |                                                                                                    |
| Comprovante de Votação               |                                                                                                    |
| Justificativa Eleitoral              |                                                                                                    |
| Certidão de Quitação                 |                                                                                                    |
| Emissão de 2º via de boleto          |                                                                                                    |

Caso o médico tenha registro em outro CRM, o sistema disponibiliza uma opção para escolher outro registro, conforme imagem abaixo.

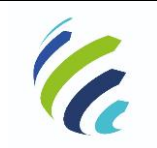

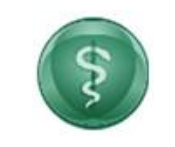

#### Manual do Usuário

Código/Sigla:

CRM Virtual Nome do Projeto: CONSELHO REGIONAL DE MEDICINA VIRTUAL

| (f) CRM-                                       | DF CRM VIRTUAL<br>CONSELHO REGIONAL DE MEDICINA DO DISTRITO FEDERAL<br>Bern-vindo, Medicraf<br>13265 - SC - Principal - Regular<br>13265 - SC - Principal - Regular |
|------------------------------------------------|----------------------------------------------------------------------------------------------------|
| Painel de Pendências                           | Principal de Des déseites                                                                                                    |
| Dados Gerais                                   | Painel de Pendencias                                                                                                    |
| Inscrições                                     | Não há pendências nas solicitações do Conecta CRM!                                                                                                    |
| Certificados e Certidões                       |                                                                                                    |
| <ul> <li>Certidão Eleitoral</li> </ul>         |                                                                                                    |
| <ul> <li>Certidão de Aposentadoria</li> </ul>  |                                                                                                    |
| <ul> <li>Certidão de Cancelamento</li> </ul>   |                                                                                                    |
| <ul> <li>Certidão de Especialidades</li> </ul> |                                                                                                    |
| <ul> <li>Certidão de Especialista</li> </ul>   |                                                                                                    |
| Certidão de antecedentes éticos                |                                                                                                    |

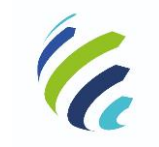

Manual do Usuário

Código/Sigla:

CRM Virtual Nome do Projeto: CONSELHO REGIONAL DE MEDICINA VIRTUAL

# 3.2 - Login de Acesso de Pessoa Física (sem inscrição)

Caso o usuário não seja médico no CRM, deve informar o seu CPF, escolher o CRM (UF) e, em seguida, acionar o botão "CONTINUAR":

| CRM-DF CRM VIRTL | JAL<br>NAL DE MEDICINA DO DISTRITO FEDERAL | A CONTRACTOR |
|------------------|--------------------------------------------|--------------|
| ← Voltar         |                                            |              |
|                  | • Pessoa física                            |              |
|                  | NP do CRM/CPF                              |              |
|                  |                                            |              |
|                  |                                            |              |
|                  | Vers8o: 11015 - 03/08/2020.                |              |

O usuário deverá informar os dados solicitados e acionar o botão "Confirmar".

|          | 1-Cadastro de Solicitante     |
|----------|-------------------------------|
| ← Voltar | Nome NOME                     |
|          | CPF<br>180757180-70           |
|          | E-mail                        |
|          | Fechar Conting                |
|          | CONTINUAR                     |
|          |                               |
|          | Versile: 130.15 - 03/08/2020. |
|          |                               |

Ao final da confirmação, caso os campos sejam preenchidos corretamente, o sistema apresentará uma mensagem de sucesso, informando que a senha de acesso foi encaminhada para o e-mail informado.

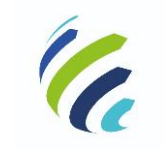

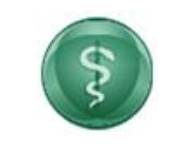

#### Manual do Usuário

Código/Sigla:

CRM Virtual Nome do Projeto: CONSELHO REGIONAL DE MEDICINA VIRTUAL

|          | Solicitante cadastrado com sucesso. A senha de acessi<br>email. | o foi enviada para seu 🛛 × | and the second |
|----------|-----------------------------------------------------------------|----------------------------|----------------|
| ← Voltar |                                                                 |                            |                |
|          | •Pessoa física                                                  |                            |                |
|          | Nº do CRM/CPF<br>112.239.530-25                                 |                            |                |
|          | CRM<br>DF                                                       | ~                          |                |
|          | CONTINUAR                                                       |                            |                |
|          | Versão: 1.10.15 - 03/08/2020.                                   |                            |                |

O médico deve, então, informar a senha e acionar o botão "Entrar".

| CRM-DF CRM VIRTU | AL<br>AL DE MEDICINA DO DISTRITO FEDERAL                                                                                          | and and |
|------------------|----------------------------------------------------------------------------------------------------|---------|
| ← Voltar         |                                                                                                    |         |
|                  | •Pessoa física                                                                                                    |         |
|                  | Senha                                                                                                    | ٢       |
|                  | Recuperar senha           Não sou um robô         Image: Recuperar senha           Não sou um robô         Image: Recuperar senha |         |
|                  | ENTRAR                                                                                                    |         |
|                  | Versão: 1.10.15 - 03/08/2020.                                                                                                    |         |

Ao realizar o acesso ao CRM Virtual sem inscrição, o sistema irá disponibilizar as opções de acordo com o regional:

Primeira Inscrição (Formado no Brasil ou no Exterior) Comunicação de Óbito

Para médicos já inscritos em outro estado:

Autorização de 90 dias Inscrição Secundária Inscrição por Transferência

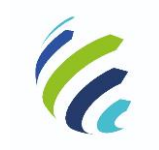

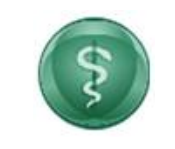

Manual do Usuário

Código/Sigla:

CRM Virtual Nome do Projeto: CONSELHO REGIONAL DE MEDICINA VIRTUAL

| erviços Disponíveis                                               |                   |                                                                  |                              |
|-------------------------------------------------------------------|-------------------|------------------------------------------------------------------|------------------------------|
| MÉDICOS                                                           | w.                | MÉDICOS                                                          | 5                            |
| Primeira Inscrição (Formado no Brasil ou no Exterior              |                   | Autorização de 90 dias                                           |                              |
| 0                                                                 |                   | 0                                                                |                              |
| MÉDICOS                                                           | v.                | MÉDICOS                                                          | v.                           |
| Autorização Temporária por Tempo de Trabalho (a co<br>Brasileiro) | onvite do Governo | Autorização para Médico Formado no Exterior<br>de Especialização | Cursar Pós-Graduação a Nível |
|                                                                   |                   |                                                                  |                              |
| MÉDICOS : CIDADÃO                                                 | V. Q              | -                                                                |                              |
| Comunicação de Óbito                                              |                   |                                                                  |                              |

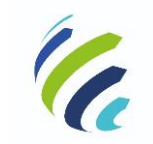

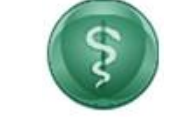

Código/Sigla:

Manual do Usuário

CRM Virtual Nome do Projeto: CONSELHO REGIONAL DE MEDICINA VIRTUAL

# 3.3 - Serviços disponíveis para Pessoa Física (com inscrição)

| 3.3.1  | Painel de Pendências                 |   |
|--------|--------------------------------------|---|
| 3.3.2  | Dados Gerais                         | • |
| 3.3.3  | Inscrições                           | • |
| 3.3.4  | Certificados e Certidões             | • |
| 3.3.5  | Carteira ProFissional - 2a Via       |   |
| 3.3.6  | Cédula de Identidade Médica - 2a Via |   |
| 3.3.7  | Especialidade / Área de Atuação      | • |
| 3.3.8  | Geração de Código de Postagem        |   |
| 3.3.9  | Cancelamento por Falecimento         | • |
| 3.3.10 | Comprovante de Votação               |   |
| 3.3.11 | Justificativa Eleitoral              |   |
| 3.3.12 | Certidão de Quitação                 |   |
| 3.3.13 | Emissão de 2ª via de boleto          |   |
| 3.3.14 | Solicitar Diretoria Técnica          |   |

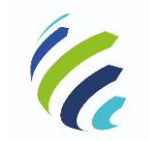

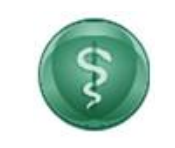

Manual do Usuário

Código/Sigla:

CRM Virtual Nome do Projeto: CONSELHO REGIONAL DE MEDICINA VIRTUAL

## 3.3.1 - Painel de Pendências

Serviço que apresenta ao médico as pendências/ocorrências referentes ao seu cadastro. Essa funcionalidade é apresentada após realizar a autenticação no CRM Virtual ou pode ser acessada ao acionar o menu. Seguem os cenários:

- Solicitação de um serviço que esteja com pendência;
- Endereço de correspondência desatualizado ou inexistente;
- Não apresentação do diploma para registro;
- Solicitação de inclusão em Diretoria Técnica de empresa;

- Solicitação de inscrição secundária ou transferência que não tenha confirmação no CRM de destino;

- Financeiro – débitos vencidos.

O sistema irá informar, também, a inexistência de pendências:

| E 🔊 CRN                              | A-DF  | CRM VIRTU       | <b>AL</b><br>AL DE MEDICINA DO | D DISTRITO FEDERAL      |               | Bem-vindo, Medicos! | 1529 - DF - Principal - Regular 🗸 | 15:51 | C• Sair |
|--------------------------------------|-------|-----------------|--------------------------------|-------------------------|---------------|---------------------|-----------------------------------|-------|---------|
| Painel de Pendências                 |       |                 |                                |                         |               |                     |                                   |       |         |
| Dados Gerais                         | - Pai | nel de Pendenci | as                             |                         |               |                     |                                   |       |         |
| Inscrições                           |       |                 | Na                             | ão há pendências nas se | olicitações d | lo Conecta CRM!     |                                   |       |         |
| Certificados e Certidões             | -     |                 |                                |                         |               |                     |                                   |       |         |
| Carteira Profissional - 2a Via       |       |                 |                                |                         |               |                     |                                   |       |         |
| Cédula de Identidade Médica - 2a Via |       |                 |                                |                         |               |                     |                                   |       |         |
| Especialidade / Área de Atuação      |       |                 |                                |                         |               |                     |                                   |       |         |
| Geração de Código de Postagem        |       |                 |                                |                         |               |                     |                                   |       |         |
| Cancelamento por Falecimento         | •     |                 |                                |                         |               |                     |                                   |       |         |
| Comprovante de Votação               |       |                 |                                |                         |               |                     |                                   |       |         |
| Justificativa Eleitoral              |       |                 |                                |                         |               |                     |                                   |       |         |

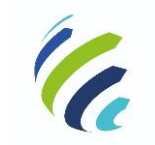

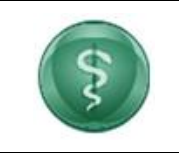

Manual do Usuário

Código/Sigla:

CRM Virtual Nome do Projeto: CONSELHO REGIONAL DE MEDICINA VIRTUAL

#### 3.3.2 - Dados Gerais

|         | Dados Gerais 👻                    |
|---------|-----------------------------------|
| 3.3.2.1 | <ul> <li>Alterar Senha</li> </ul> |
| 3.3.2.2 | Averbação de Nacionalidade        |
| 3.3.2.3 | Averbação de Nome                 |
| 3.3.2.4 | ▶ Email                           |
| 3.3.2.5 | ▶ Endereço                        |

# 3.3.2.1 – Alterar Senha

Serviço que possibilita ao médico alterar a senha de login de acesso ao CRM Virtual.

| = 🛞 CRM-                                       | -DF CRM VIRTUAL      | MEDICINA DO DISTRITO FEDERAL | Bem-vindo, Medicos! | 12058 - DF - Principal - Regular 💙 112 | 1 <b>G</b> •Sair |
|------------------------------------------------|----------------------|------------------------------|---------------------|----------------------------------------|------------------|
| Painel de Pendências                           |                      |                              |                     |                                        |                  |
| Dados Gerais 🔹                                 | Alterar Senha        |                              |                     |                                        |                  |
| Alterar Senha                                  | Nova senha           | Θ                            |                     |                                        |                  |
| <ul> <li>Averbação de Nacionalidade</li> </ul> |                      |                              |                     |                                        |                  |
| <ul> <li>Averbação de Nome</li> </ul>          | Confirmar Nova Senha |                              |                     |                                        |                  |
| ▶ Email                                        | Alterar senha        |                              |                     |                                        |                  |
| <ul> <li>Endereço</li> </ul>                   |                      |                              |                     |                                        |                  |
|                                                |                      |                              |                     |                                        |                  |
|                                                |                      |                              |                     |                                        |                  |

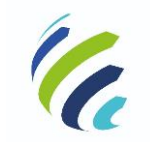

Manual do Usuário

Código/Sigla:

CRM Virtual Nome do Projeto: CONSELHO REGIONAL DE MEDICINA VIRTUAL

# 3.3.2.2 – Averbação de Nacionalidade

Serviço disponível apenas para médicos com nacionalidade diferente de brasileira ou naturalizada. Ao acessar a funcionalidade, o sistema apresentará uma tela na qual o usuário deve inserir os dados do seu RG e do título de eleitor e anexar as suas imagens. Em seguida, deverá ser acionada a opção para imprimir a Ficha de Coleta de Dados Biométricos. Após acionar a opção "Confirmar", o usuário deverá escolher a opção de entrega da documentação necessária (entregar no CRM ou, caso disponível no seu estado, enviar por Correio). Em seguida, o sistema disponibilizará a opção para selecionar a forma de pagamento, de acordo com as formas de pagamento aceitas pelo CRM. Caso o usuário acesse novamente o serviço, serão mostradas mensagens de pendências.

| CRM-D                                | CRM VIRTUAL<br>CONSELHO REGIONAL DE MEDIC    | CINA DO DISTRITO FEDERAL             | 1 and                   | Bem-vindo, Medicos!             | 12058 - DF - Principal - Regular 🗸 | 14:54 🕒 Sair |
|--------------------------------------|----------------------------------------------|--------------------------------------|-------------------------|---------------------------------|------------------------------------|--------------|
| Inscrições •                         | C                                            |                                      |                         |                                 |                                    |              |
| Certificados e Certidões 🛛 👻         | Averbação de Nacionalio                      | lade                                 |                         |                                 |                                    |              |
| Carteira Profissional - 2a Via       | Nacionalidade atual: Estrangeiro             |                                      |                         |                                 |                                    |              |
| Cédula de Identidade Médica - 2a Via | Dados do RG                                  |                                      |                         |                                 |                                    |              |
| Especialidade / Área de Atuação 🛛 👻  | RG 111111                                    | Orgão expedidor<br>SSP               |                         |                                 |                                    |              |
| Geração de Código de Postagem        | Data de emissão                              | UF                                   |                         |                                 |                                    |              |
| Cancelamento por Falecimento 👻       | 11/09/2002                                   | DF                                   | ~                       |                                 |                                    |              |
| Comprovante de Votação               | Dados do Título de Eleitor<br>Titulo eleitor |                                      |                         |                                 |                                    |              |
| Justificativa Eleitoral              |                                              | Seção                                |                         |                                 |                                    |              |
| Certidão de Quitação                 | Zona                                         | UF<br>DF                             | ~                       |                                 |                                    |              |
| Emissão de 2º via de boleto          | Selecione quais documentos serão anexados    |                                      |                         |                                 |                                    |              |
| Solicitar Diretoria Técnica          | Título de Eleitor                            |                                      |                         |                                 |                                    |              |
|                                      | Escolher arquivo Nenhum arquivo seleci       | ionado                               |                         |                                 |                                    |              |
|                                      | Anexar Titulo de Eleitor:                    |                                      |                         |                                 |                                    |              |
|                                      | Escolher arquivo Nenhum arquivo select       | ionado                               |                         |                                 |                                    |              |
|                                      | Tamanho máximo de arquivo para upload: 10MB  |                                      |                         |                                 |                                    |              |
|                                      |                                              |                                      |                         |                                 |                                    |              |
|                                      | •                                            | Clique aqui para imprimir a Ficha de | Coleta de Dados Bion    | nétricos (Foto 3X4, Digital e A | issinatura)                        |              |
|                                      |                                              | Os campos marcados com as            | terisco (*) são obrigat | órios.                          |                                    |              |
|                                      |                                              |                                      |                         |                                 |                                    |              |
|                                      |                                              |                                      |                         |                                 | •                                  | Confirmar    |

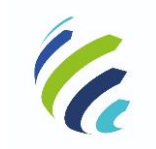

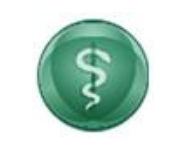

#### Manual do Usuário

Código/Sigla:

CRM Virtual Nome do Projeto: CONSELHO REGIONAL DE MEDICINA VIRTUAL

|                                      | Dados do Título de Eleitor                                                                                      |             |
|--------------------------------------|----------------------------------------------------------------------------------------------------|-------------|
| Inscrições 👻                         | Titulo eleitor E-mail e Entrega ×                                                                               |             |
| Certificados e Certidões 🛛 👻         | Zona Documentos necessários que deverão ser enviados ou entregues no CRM para conclusão do                      |             |
| Carteira Profissional - 2a Via       | 1 serviço:                                                                                                    |             |
| Cédula de Identidade Médica - 2a Via | Carteira Profissional     Ficha de Coleta de Dados Biométricos (Foto 3X4, Digital e Assinatura)                 |             |
| Especialidade / Área de Atuação 🛛 👻  | Anexa: Ro                                                                                                    |             |
| Geração de Código de Postagem        | Scollerer and L     Opção de entrega     Opção de entrega     Opção de Entregar no CRM     O Enviar por Correio |             |
|                                      | Escolher angue<br>Transmontatione de l                                                                          |             |
|                                      |                                                                                                    |             |
|                                      | Clique aqui para imprimir a Ficha de Coleta de Dados Biométricos (Foto 3X4, Digital e As                        | inatura)    |
|                                      | Os campos inarcados com asterísco (*) são obrigatórios.                                                         |             |
|                                      |                                                                                                    | O Confirmar |

| Forma de Pagamento    |           |                 | ×       |
|-----------------------|-----------|-----------------|---------|
| Forma de Pagamento :• | Selecione |                 | ~       |
|                       |           | ⊗ Cancelar ⊘ Co | ntinuar |

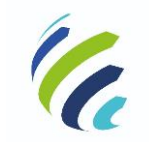

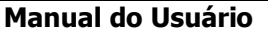

Código/Sigla:

CRM Virtual Nome do Projeto: CONSELHO REGIONAL DE MEDICINA VIRTUAL

#### 3.3.2.3 – Averbação de Nome

Serviço que permite ao usuário alterar o seu nome registrado no CRM. Ao acessar a funcionalidade, o usuário deve informar seu novo nome, tipo e número do documento que será apresentado e anexar a imagem do documento. Em seguida, o usuário deve imprimir a Ficha de Coleta de Dados Biométricos e, ao acionar a opção "Confirmar", deve escolher se deseja entregar a documentação no CRM ou, caso disponível no seu estado, enviar pelo Correio. Então, o sistema solicita a escolha da forma de pagamento. Um protocolo será gerado e enviado por e-mail e serão geradas pendências no cadastro do usuário (referente à ficha de coleta e carteira profissional).

| ométricos (Foto 3X4, Digital e Assinatura) |
|--------------------------------------------|
| ⊘ Confirmar                                |
|                                            |
|                                            |
|                                            |
|                                            |
|                                            |
| 10                                         |
| ×                                          |
|                                            |
|                                            |
|                                            |
|                                            |
| × 1                                        |
|                                            |
|                                            |
|                                            |
|                                            |
|                                            |

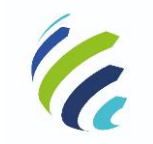

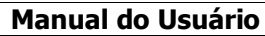

Código/Sigla:

CRM Virtual Nome do Projeto: CONSELHO REGIONAL DE MEDICINA VIRTUAL

## 3.3.2.4 – E-mail

Serviço que permite visualizar, incluir, alterar e excluir os e-mails cadastrados. Na opção de "Incluir Novo" ou "Alterar" o e-mail, o médico deve informar o endereço de e-mail, o tipo (pessoal ou comercial) e se deseja receber informativos.

| Transformation (CRM-L                          | OF CRM VIRTUAL<br>CONSELHO REGIONAL DE MEDICINA DO DISTRITO FEDERAL | Bem-vindo, I | Medicos! 12058 - DF - 1 | Principal - Regular 💙 19 | 43 🕒 Sair  |
|------------------------------------------------|---------------------------------------------------------------------|--------------|-------------------------|--------------------------|------------|
| Painel de Pendências                           | (mult                                                               |              |                         |                          |            |
| Dados Gerais 👻                                 | Email                                                               |              |                         |                          |            |
| <ul> <li>Alterar Senha</li> </ul>              | Fmail                                                               | Tipo         | Alterar                 | Excluir                  |            |
| <ul> <li>Averbação de Nacionalidade</li> </ul> | gleidson@portalmedico.org.br                                        | Pessoal      | G                       | ×                        |            |
| <ul> <li>Averbação de Nome</li> </ul>          |                                                                     |              |                         |                          |            |
| • Email                                        |                                                                     |              |                         | +1                       | cluir Novo |
| • Endereço                                     |                                                                     |              |                         |                          |            |

|                                       | CONEC<br>CONSELHO RE | E-mail               |                                 | ×                 | ), Medicos! 12058 - DF - | Principal - Regular 💙 1587 | C Sair |
|---------------------------------------|----------------------|----------------------|---------------------------------|-------------------|--------------------------|----------------------------|--------|
| Dados Gerais 🗸                        |                      | E-mail:              |                                 |                   |                          |                            |        |
| Alterar Senha                         | Email                | Tipo: ·              | 🔿 Pessoal 🔿 Comercial           |                   |                          |                            |        |
| Averbação de Nacionalidade            |                      | Receb. Informativos: | ⊖ Sim ⊖ Não                     |                   |                          |                            |        |
|                                       | Email                | Receb. Informativos: | ⊖ Sim ⊖ Não                     |                   | Alterar                  | Excluir                    |        |
| <ul> <li>Averbação de Nome</li> </ul> | gleidson@porta       |                      | Os campos marcados com          |                   | Ø                        | ×                          |        |
| • Email                               |                      |                      | asterisco (") são obrigatórios. |                   |                          |                            |        |
| ▶ Endereço                            |                      |                      |                                 |                   |                          | + Incluir                  | Novo   |
| Inscrições 🗸 🗸                        |                      |                      | 0                               | Salvar S Cancelar |                          |                            |        |
| Certificados e Certidões -            |                      |                      |                                 |                   |                          |                            |        |

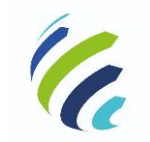

Manual do Usuário

Código/Sigla:

CRM Virtual Nome do Projeto: CONSELHO REGIONAL DE MEDICINA VIRTUAL

## 3.3.2.5 – Endereço

Serviço que permite visualizar, incluir, alterar e excluir os endereços e telefones cadastrados para o médico no CRM. Na opção excluir, caso haja apenas um endereço cadastrado, o sistema informará que deve existir pelo menos um endereço de correspondência.

| (F) CRM-I                                      | OF CRM VIRTUAL<br>CONSELHO REGIONAL DE | MEDICINA DO DISTRITO FE | DERAL             | Bem-vindo, I | Medicos! 1205 | i8 - DF - Principal | - Regular 🗸 | 15:51 🕒 Sair   |
|------------------------------------------------|----------------------------------------|-------------------------|-------------------|--------------|---------------|---------------------|-------------|----------------|
| Painel de Pendências                           | (                                      |                         |                   |              |               |                     |             |                |
| Dados Gerais 🔹                                 | Endereço                               |                         |                   |              |               |                     |             |                |
| <ul> <li>Alterar Senha</li> </ul>              | Endereço                               | Bairro                  | Município         | CEP          | Тіро          | Telefones           | Alterar     | Excluir        |
| <ul> <li>Averbação de Nacionalidade</li> </ul> | AVENIDA DAS CASTANHEIRAS               | NORTE (ÁGUAS CLARAS)    | Brasília          | 71900100     | Residencial   | 2                   | G           | ×              |
| <ul> <li>Averbação de Nome</li> </ul>          | SGAS 915                               | CENTRO                  | Santa Cruz do Sul | 96810102     | Residencial   | 2                   | Ø           | ×              |
| • Email                                        |                                        |                         |                   |              |               |                     |             |                |
| ▶ Endereço                                     |                                        |                         |                   |              |               |                     | (           | + Incluir Novo |
| Inscrições -                                   |                                        |                         |                   |              |               |                     |             |                |

|                                                | CONSELHO RE    | Endereço             |                                | ×                | o, Medicos! 1205 | B - DF - Principal - | Regular 🗸 | 15:50 🕒 Sair   |  |
|------------------------------------------------|----------------|----------------------|--------------------------------|------------------|------------------|----------------------|-----------|----------------|--|
| Dados Gerais 🗸 🗸                               |                | Tipo:*               | 🔿 Residencial 🔿 Comercial      |                  |                  |                      |           |                |  |
| Alterar Senha                                  | Endereço       | Permite divulgação:* | ⊖ Sim ⊖ Não                    |                  |                  |                      |           |                |  |
|                                                |                | CEP:*                | Q                              |                  |                  |                      |           |                |  |
| <ul> <li>Averbação de Nacionalidade</li> </ul> | Endereço       | Loosada <u>us</u> n: | ¬                              |                  | Тіро             | Telefones            | Alterar   | Excluir        |  |
| <ul> <li>Averbação de Nome</li> </ul>          | AVENIDA DAS CA | Logradouro:          |                                |                  | Residencial      | 2                    | C         | ×              |  |
| ▶ Email                                        | SGAS 915       | Bairro:              |                                |                  | Residencial      | 2                    | G         | ×              |  |
| ▶ Endereço                                     |                | Município:           |                                | ~                |                  |                      |           |                |  |
| Inscrições 🗸                                   |                | Estado:-             |                                |                  |                  |                      |           | + Incluir Novo |  |
| Certificados e Certidões -                     |                | Correspondência:     | ⊖ Sim ⊖ Não                    |                  |                  |                      |           |                |  |
| Carteira Profissional - 2a Via                 |                |                      | Os campos marcados com         |                  |                  |                      |           |                |  |
| Cédula de Identidade Médica - 2a Via           |                | а                    | sterisco (*) sao obrigatórios. |                  |                  |                      |           |                |  |
| Especialidade / Área de Atuação -              |                |                      | <ul><li>● s</li></ul>          | alvar 🛞 Cancelar |                  |                      |           |                |  |

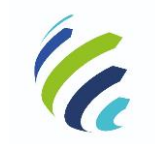

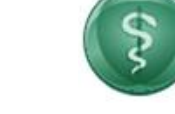

Código/Sigla:

Manual do Usuário

CRM Virtual Nome do Projeto: CONSELHO REGIONAL DE MEDICINA VIRTUAL

# 3.3.3 - Inscrições

Menu que permite ao médico solicitar o cancelamento da sua inscrição, inscrição secundária ou, nos casos de inscrições principais, transferir sua inscrição para outro estado.

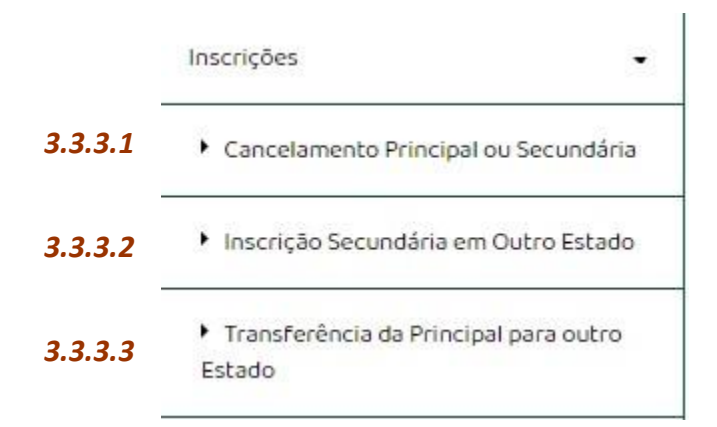

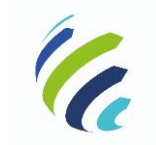

Manual do Usuário

Código/Sigla:

CRM Virtual Nome do Projeto: CONSELHO REGIONAL DE MEDICINA VIRTUAL

# 3.3.3.1 – Cancelamento de inscrição principal ou secundária

Serviço que permite ao médico solicitar o cancelamento de sua inscrição principal ou secundária no Estado em que atua.

| (F) CRM-I                                                            | CRM VIRTUAL<br>CONSELHO REGIONAL DE MEDICINA DO DISTRITO FEDERAL |
|----------------------------------------------------------------------|------------------------------------------------------------------|
| Painel de Pendências                                                 | Conselemente Drissiani en Convertérie                            |
| Dados Gerais 👻                                                       |                                                                  |
| Inscrições 🗸                                                         | Tipo de Inscrição atual PRINCIPAL                                |
| Cancelamento Principal ou Secundária                                 | O Confirmar                                                      |
| <ul> <li>Inscrição Secundária em Outro Estado</li> </ul>             |                                                                  |
| <ul> <li>Transferência da Principal para outro<br/>Estado</li> </ul> |                                                                  |
| Certificados e Certidões 🔹 👻                                         |                                                                  |
| Carteira Profissional - 2a Via                                       |                                                                  |
| Cédula de Identidade Médica - 2a Via                                 |                                                                  |

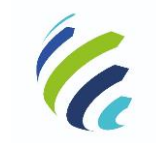

Manual do Usuário

Código/Sigla:

CRM Virtual Nome do Projeto: CONSELHO REGIONAL DE MEDICINA VIRTUAL

# 3.3.3.2 – Inscrição Secundária em Outro Estado

Funcionalidade que permite ao médico solicitar uma inscrição secundária em outro estado.

| (F) CRM-L                                                            | CRM VIRTUAL<br>CONSELHO REGIONAL DE MEDICINA DO DISTRITO FEDERAL<br>Bern-vindo, Medicost 12058-DF-Principal - Regular 🗸 15:25 🗣 Sair |
|----------------------------------------------------------------------|----------------------------------------------------------------------------------------------------|
| Painel de Pendências                                                 | Charles and the second                                                                                                    |
| Dados Gerais 👻                                                       | Inscrição Secundaria em Outro Estado                                                                                                 |
| Inscrições 👻                                                         | Instruções                                                                                                    |
| <ul> <li>Cancelamento Principal ou Secundária</li> </ul>             | <ul> <li>9</li></ul>                                                                                                    |
| Inscrição Secundária em Outro Estado                                 | Caso isto não ocora, o Certificado de Regularidade será devolvido ao CRM de origem.<br>Selecione o estado de destino:                |
| <ul> <li>Transferência da Principal para outro<br/>Estado</li> </ul> | Selecione                                                                                                    |
| Certificados e Certidões 🔹                                           | @ Confirmar                                                                                                    |
| Carteira Profissional - 2a Via                                       |                                                                                                    |

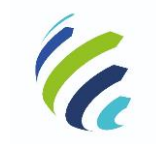

Manual do Usuário

Código/Sigla:

CRM Virtual Nome do Projeto: CONSELHO REGIONAL DE MEDICINA VIRTUAL

# 3.3.3.3 – Transferência da Principal Para Outro Estado

Função que permite ao médico realizar o pedido de transferência de sua inscrição principal para outro Estado.

| (F) CRM-I                                                            | CRM VIRTUAL<br>CONSELHO REGIONAL DE MEDICINA DO DISTRITO FEDERAL<br>Bem-vindo, Medicost 12058-DF-Principal-Regular V 15:49 Cair                                                                                                    |
|----------------------------------------------------------------------|----------------------------------------------------------------------------------------------------|
| Painel de Pendências                                                 |                                                                                                    |
| Dados Gerais 👻                                                       | Transferência da Principal para outro Estado                                                                                                    |
| Inscrições 👻                                                         |                                                                                                    |
| <ul> <li>Cancelamento Principal ou Secundária</li> </ul>             | Instruções     Oprazo de envio do documento é de até 3 días úteis da data do protocolo, diretamente para o Conselho de destino;                                                                                                    |
| <ul> <li>Inscrição Secundária em Outro Estado</li> </ul>             | <ul> <li>O Certificado de Regularidade tem prazo de validade de 45 días, sendo que o médico deverá comparecer ao Conselho de destino dentro deste prazo para efetivar a transferência. Caso isto não ocorra, o Certificado de Regularidade será devolvido ao CRM de origem.</li> </ul> |
| <ul> <li>Transferência da Principal para outro<br/>Estado</li> </ul> | Selecione o estado de destino:<br>Selecione                                                                                                    |
| Certificados e Certidões 🔹                                           | O Continuer                                                                                                    |
| Carteira Profissional - 2a Via                                       |                                                                                                    |
| Cédula de Identidade Médica - 2a Via                                 |                                                                                                    |
| Especialidade / Área de Atuação 🔹                                    |                                                                                                    |

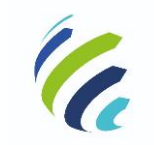

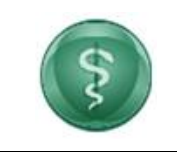

Código/Sigla:

Manual do Usuário

CRM Virtual Nome do Projeto: CONSELHO REGIONAL DE MEDICINA VIRTUAL

# 3.3.4 – Certificados e Certidões

Esta funcionalidade oferece opções de certidão para emissão pelo médico.

|          | Certificados e Certidões 🔹                                              |
|----------|-------------------------------------------------------------------------|
| 3.3.4.1  | <ul> <li>Certidão Eleitoral</li> </ul>                                  |
| 3.3.4.2  | <ul> <li>Certidão de Aposentadoria</li> </ul>                           |
| 3.3.4.3  | <ul> <li>Certidão de Cancelamento</li> </ul>                            |
| 3.3.4.4  | Certidão de Especialidades                                              |
| 3.3.4.5  | <ul> <li>Certidão de Especialista</li> </ul>                            |
| 3.3.4.6  | <ul> <li>Certidão de Inscrição</li> </ul>                               |
| 3.3.4.7  | <ul> <li>Certidão de Jubilamento</li> </ul>                             |
| 3.4.4.8  | <ul> <li>Certidão de Responsabilidade Técnica</li> <li>PGRSS</li> </ul> |
| 3.4.4.9  | <ul> <li>Certidão de antecedentes éticos</li> </ul>                     |
| 3.4.4.10 | <ul> <li>Certidão de Transferência</li> </ul>                           |

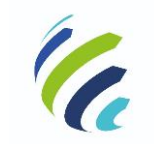

Manual do Usuário

\$

Código/Sigla:

Nome do Projeto: CONSELHO REGIONAL DE MEDICINA VIRTUAL

# 3.3.4.1 – Certidão Eleitoral

CRM Virtual

Serviço disponível apenas para médicos em situação eleitoral regular perante o CRM e CFM. Ao acionar a opção "Certidão Eleitoral", será apresentada uma tela de visualização da certidão eleitoral com as opções de download ou impressão.

| E 👔 (Visualizador                                     |                                                                                                    |          | × 15:40 🕒 Sair |
|-------------------------------------------------------|----------------------------------------------------------------------------------------------------|----------|----------------|
| Dados Gerais                                          |                                                                                                    |          |                |
| Inscrições                                            | CONSELHO REGIONAL DE MEDICINA DO DISTRITO<br>FEDERAL                                                                                                    |          |                |
| Certificados e Certidõe                               | Centificande que, de acercir com o assertamento de Cadastro Eleboral de<br>Constituir de Recional, de MEDICINA do DESTRITO FEDERAL e com o que                         |          |                |
| ▶ Certidão Eleitoral                                  | Indon a manododi Chilo Specieli, y second alanco y secondari sola gene com o<br>processo elebraria CPMACFA na presente dela.<br>Medico MESICOR - 12988DF<br>CRUCE 1998 |          |                |
| Certidão de Aposen                                    | Cheve de validação <u>disfét têta Jaito 65 de 1072 a 25 de 172 zeo 6073 de 16</u>                                                                                      |          |                |
| Certidão de Especia                                   | Emilida ekstrunicamente via internet em 96/06/2929                                                                                                    |          |                |
| Certidão de Especia                                   |                                                                                                    |          |                |
| Certidão de Inscriçt                                  | Due auterticidade poderá ser confernada no site do CRMOP: <u>http://www.cmmif.org.ht/</u>                                                                              |          |                |
| Certidão de Jubilam                                   |                                                                                                    |          | •              |
| <ul> <li>Certidão de Respon</li> <li>PGRSS</li> </ul> |                                                                                                    | Download | 9 Fechar       |

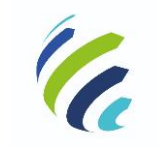

Manual do Usuário

Código/Sigla:

CRM Virtual Nome do Projeto: CONSELHO REGIONAL DE MEDICINA VIRTUAL

# 3.3.4.2 – Certidão de Aposentadoria

Serviço que apresenta uma tela de visualização da certidão de aposentadoria com as opções de download ou impressão.

| ≡ 🛞 🤇                                            | Visualizador                                                                                                    | ~ | C• Sair |
|--------------------------------------------------|----------------------------------------------------------------------------------------------------|---|---------|
| Dados Gerais                                     |                                                                                                    |   |         |
| Inscrições                                       | CONSELHO REGIONAL DE MEDICINA DO DISTRITO<br>PEDERA.<br>Cartilió para Apoventadoria                                                                                                    |   |         |
| Certificados e Certidõe                          | Carling any first as assumption in the initial factor of figure finding as (a) (b)<br>(b) (14/05/07) 15/05/07) (c) (c) (c) (c) (c) (c) (c) (c) (c) (c                                                                                                    |   |         |
| Certidão Eleitoral                               | Deter           P4         INDEX DOW           VAL         INDEX DOW           VAL         INDEX DOW           VAL         INDEX DOW           VAL         INDEX DOW                                                                                                    |   |         |
| Certidão de Apose                                | Neurolada : 1940.<br>Farnação<br>Interfación : (UNOCERCIÓN E DO LAS CO DO GRANDE DO LAS<br>D. Farnadas : (UNOCERCIÓN E DO LAS<br>D. Farnadas : (UNOCERCIÓN E DO LAS<br>D. FARNADAS : (UNOCERCIÓN E DO LAS<br>D. FARNADAS : (UNOCERCIÓN E DO LAS<br>D. FARNADAS : (UN |   |         |
| <ul> <li>Certidão de Especia</li> </ul>          | Region ve Ministri da Canagan<br>Nun, Regionis 117 - Danis I<br>Unin (July) - La Canagan (July) - La Canagan (Ju                                                                                                    |   |         |
| Certidão de Especia                              | 146-1027 s 03-2000<br>1400/2 s passã 60                                                                                                    |   |         |
| Certidão de Inscriçi                             | Sen nas para a nonenti. Simara a paranta.<br>Dere a valazio // <u>1110/01/2004/0001/2014/01/2014</u>                                                                                                    |   |         |
| <ul> <li>Certidão de Jubilar</li> </ul>          | Entilia antonicamenti na internet en 1883/201<br>Bas autoritativa potes are confronde tro de la CARCP site familiaria antonica para                                                                                                    | - |         |
| <ul> <li>Certidão de Respon<br/>PGRSS</li> </ul> | Download                                                                                                    |   |         |

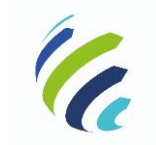

Manual do Usuário

Código/Sigla:

CRM Virtual Nome do Projeto: CONSELHO REGIONAL DE MEDICINA VIRTUAL

# 3.3.4.3 – Certidão de Cancelamento

Serviço disponível apenas quando a situação do médico for 'Cancelado', tornando possível a emissão da certidão de cancelamento com as opções de download ou impressão.

|                                         | alizador ×                                                                                                    | - | ~ | 15:48 | œ | Sair |
|-----------------------------------------|----------------------------------------------------------------------------------------------------|---|---|-------|---|------|
| Painel de Pendências                    |                                                                                                    | Î |   |       |   |      |
| Dados Gerais                            | CONSELHO REGIONAL DE MEDIONA DO ESTADO DO RIO<br>GANARE DO DIAL<br>Cristida de Cacalamento                                                                                                    | l |   |       |   |      |
| Inscrições                              | Confidence as public de publicación de publicación de la confidencia de la confidencia de la confidencia de la<br>manciencia publicación de la confidencia de la confidencia de la confidencia de la confidencia<br>CARACE DE La confidencia de la confidencia de la particular de la confidencia<br>de la configuración de la confidencia de la particular de la confidencia<br>de la configuración de la confidencia de la particular de la confidencia de la confidencia<br>de la configuración de la confidencia de la particular de la confidencia de la confidencia<br>de la configuración de la confidencia de la confidencia de la confi | l |   |       |   |      |
| Certificados e Certidõe                 |                                                                                                    | I |   |       |   |      |
| Certidão Eleitoral                      |                                                                                                    | I |   |       |   |      |
| <ul> <li>Certidão de Aposen</li> </ul>  |                                                                                                    | I |   |       |   |      |
| Certidão de Cance                       |                                                                                                    | l |   |       |   |      |
| <ul> <li>Certidão de Especia</li> </ul> | Over is unity in / <u>Inclusion/Inclusion/Inclusion</u>                                                                                                    | I |   |       |   |      |
| Certidão de Especia                     | The autoritation poles for confined to the CREARES <u>and constants</u> to                                                                                                    | × |   |       |   |      |
| Certidão de anteces                     | 🖲 Download 💿 Fechar                                                                                                    |   |   |       |   |      |
| Documentos Poubados                     |                                                                                                    | 4 |   |       |   |      |

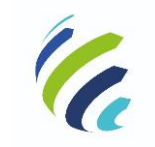

Manual do Usuário

Código/Sigla:

CRM Virtual Nome do Projeto: CONSELHO REGIONAL DE MEDICINA VIRTUAL

# 3.3.4.4 – Certidão de Especialidade

Serviço disponível apenas para médicos com especialidade registrada perante o CRM. Ao acionar o serviço, o sistema apresenta uma tela de visualização da certidão de especialidades, listando todas as especialidades e áreas de atuação registradas, com as opções de download ou impressão.

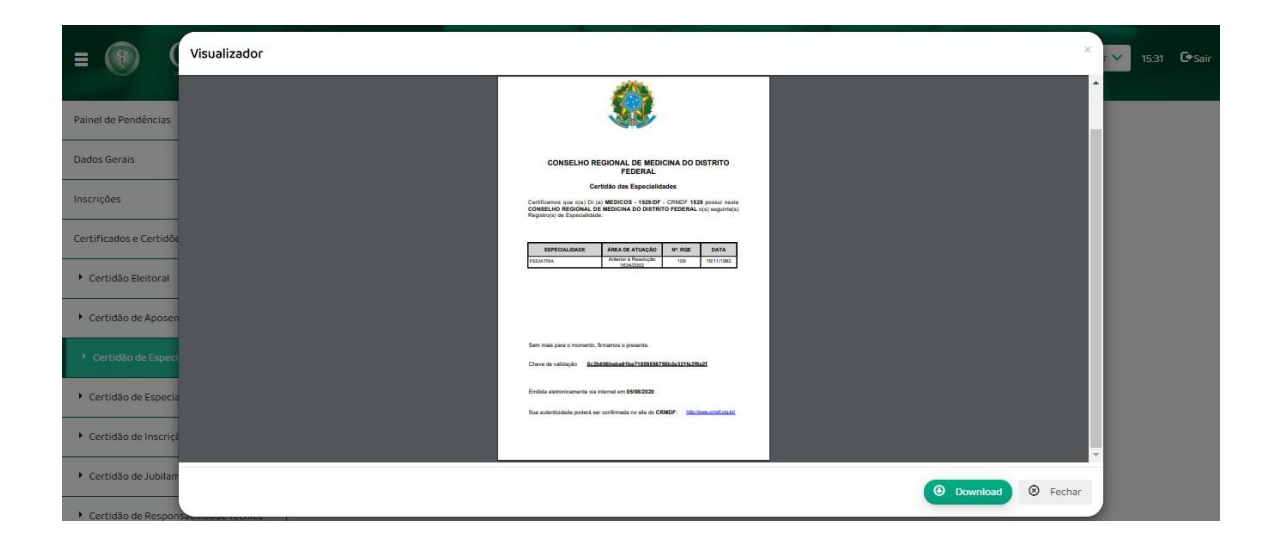

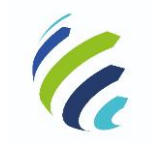

Manual do Usuário

Código/Sigla:

CRM Virtual Nome do Projeto: CONSELHO REGIONAL DE MEDICINA VIRTUAL

# 3.3.4.5 – Certidão de Especialista

Serviço disponível apenas para médicos com especialidade registrada perante o CRM. Ao acionar o serviço, o sistema mostra uma lista contendo todas especialidades registradas. Então, o médico deve selecionar a especialidade para a qual deseja emitir a certidão e acionar o botão "imprimir", quando uma tela de visualização da certidão de especialista será apresentada, com as opções de download ou impressão.

| (F) CRM-D                                                               | CRM VIRTUAL<br>CONSELHO REGIONAL DE MEDICINA DO DISTRITO FEDERAL                                                                                                    | 5:38 💽 Sair          |
|-------------------------------------------------------------------------|----------------------------------------------------------------------------------------------------|----------------------|
| Certificados e Certidões 🔹                                              | Castidão do Espacialista                                                                                                    |                      |
| Certidão Eleitoral                                                      |                                                                                                    |                      |
| <ul> <li>Certidão de Aposentadoria</li> </ul>                           | Selecione uma Especialidade:                                                                                                    |                      |
| <ul> <li>Certidão de Especialidades</li> </ul>                          | Selecione uma Especialidade                                                                                                    | ~                    |
| Certidão de Especialista                                                | Os campos marcados com asterísco () são obrigatórios.                                                                                                    |                      |
| <ul> <li>Certidão de Inscrição</li> </ul>                               |                                                                                                    |                      |
| <ul> <li>Certidão de Jubilamento</li> </ul>                             | a                                                                                                    | Imprimir             |
| <ul> <li>Certidão de Responsabilidade Técnica</li> <li>PGRSS</li> </ul> |                                                                                                    |                      |
| Certidão de antecedentes éticos                                         |                                                                                                    |                      |
| E (Visualizador                                                         | ×                                                                                                    | 15:44 <b>CP</b> Sair |
| Certificados e Certidõe                                                 |                                                                                                    | -                    |
| Certidão Eleitoral                                                      | CONSELIO REGIONAL DE MEDICINA DO DISTRITO<br>FEDERAL                                                                                                    |                      |
| <ul> <li>Certidão de Aposen</li> </ul>                                  | CUNTERCO DE ESPECISION<br>COMELUO FORMA DI MERCINA DO MERCINA DO MENTA<br>2 MORTA DEL DE MERCINA DE MENTAL DE MERCINA DE MENTAL DE MENTAL<br>2 MORTA DE MENTAL DE MENTAL DE MENTAL DE MENTAL DE MENTAL DE MENTAL DE MENTAL DE MENTAL DE MENTAL DE MENTAL DE |                      |
| Certidão de Especia                                                     | 10 U Mar / 5. a qualificație mentrară,<br>MERICO - HERICO - HERIC - LA CALLANDI - LA CALLANDI - LA CALLANDI - LA CALLANDI - LA CALLANDI - LA CALLANDI - LA<br>Mar seperatulante de                                                                          | ~                    |
| Certidão de Especi                                                      | TEXNINA                                                                                                    |                      |
| Certidão de Inscriçã                                                    |                                                                                                    |                      |
| <ul> <li>Certidão de Jubilar</li> </ul>                                 | Oner in unique 20050000000000000000000000000000000000                                                                                                    |                      |
|                                                                         |                                                                                                    | Imprimir             |
| Certidão de Respon     PGRSS                                            | Enfos adverturante en 199322<br>Bas indeficiels polet en conference to als de 100000 (Inclume conference)                                                                                                    | Imprimir             |
| Certidão de Respon<br>PGRSS     Certidão de antecer                     | Endes advertisatele na Hand en 199328<br>Bue subritisate potet en confinade to als di COMOP <u>Unit from annafina la</u>                                                                                                    | Imprimir             |

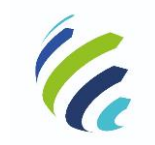

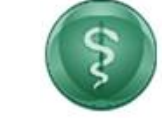

Código/Sigla:

Manual do Usuário

CRM Virtual Nome do Projeto: CONSELHO REGIONAL DE MEDICINA VIRTUAL

# 3.3.4.6 – Certidão de Inscrição

Serviço que apresenta uma tela de visualização da certidão de Inscrição com as opções de download ou impressão.

| = 🛞 🤇                                                 | Visualizador X                                                                                                    |   | <b>~</b> 15: | C• Sair |
|-------------------------------------------------------|----------------------------------------------------------------------------------------------------|---|--------------|---------|
| Cartificador o Cartidão                               |                                                                                                    |   |              |         |
| Certidão Eleitoral                                    | COMBLIA DE RESONAL DO DISTRITO<br>FEDERAL                                                                                                    |   |              |         |
| <ul> <li>Certidão de Aposen</li> </ul>                | Certifiato de Inscrição<br>Continuente da Carta da Carta da |   |              |         |
| <ul> <li>Certidão de Especia</li> </ul>               | DETERTOR TERTERIA, en a en a en a en a en a en a en a en                                                                                                    |   |              |         |
| Certidão de Especia     Certidão de Inscrit           | East survivale law voltation per a die 1917/2020.                                                                                                    |   |              |         |
| <ul> <li>Certidão de Jubilar</li> </ul>               | Constantining and a statistical and a statistical and a statistica   |   |              |         |
| <ul> <li>Certidão de Respon</li> <li>PGRSS</li> </ul> | Emilia nativolamente na primer den 1988-2028.<br>En a abertalado política una entre mais en de la CRARF <u>de la la secuencia da bal</u>                                                                                                    |   |              |         |
| Certidão de anteceo                                   |                                                                                                    | • |              |         |
| Carteira ProFissional                                 | Download     S Fechar                                                                                                    | J |              |         |

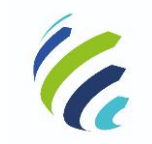

Manual do Usuário

\$

Código/Sigla:

CRM Virtual Nome do Projeto: CONSELHO REGIONAL DE MEDICINA VIRTUAL

# 3.3.4.7 – Certidão de Jubilamento

Serviço disponível apenas para médicos que já completaram ou que completarão 70 anos no ano corrente. Ao acionar o serviço, o sistema apresenta uma tela de visualização da certidão de jubilamento com as opções de download ou impressão. Caso o médico não apresente as condições necessárias para o jubilamento, o sistema apresentará a mensagem: "Médico não está jubilado, certidão não pode ser emitida".

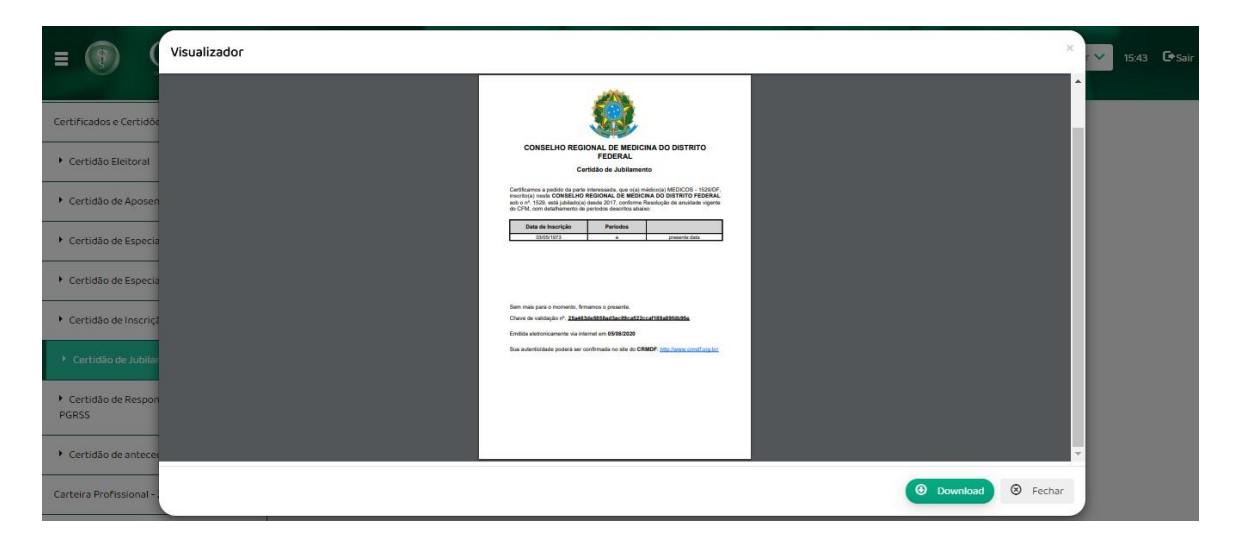

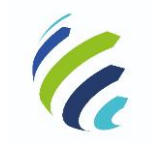

Manual do Usuário

Código/Sigla:

CRM Virtual Nome do Projeto: CONSELHO REGIONAL DE MEDICINA VIRTUAL

# 3.3.4.8 – Certidão de Responsabilidade Técnica PGRSS

Serviço que, ao ser selecionado, apresenta os endereços constantes no cadastro do médico para seleção. Com a escolha do endereço, o sistema abre a certidão de responsabilidade técnica PGRSS, com a opção para download ou impressão.

| (F) CRM-D                                                               | F CRM VIRTUAL<br>CONSELHO REGIONAL DE MEDICINA DO DIS        | STRITO FEDERAL                               | Bem-vindo, Medicos! | 1529 - DF - Principal - Regular 🗸 | 15:49    | <b>G</b> +Sair |
|-------------------------------------------------------------------------|--------------------------------------------------------------|----------------------------------------------|---------------------|-----------------------------------|----------|----------------|
| Certificados e Certidões 🔹 👻                                            | Costidão do Dosponsobilidado T                               |                                              |                     |                                   |          |                |
| <ul> <li>Certidão Eleitoral</li> </ul>                                  |                                                              | echica PGR55                                 |                     |                                   |          |                |
| <ul> <li>Certidão de Aposentadoria</li> </ul>                           | Selecione o endereço para o qual deseja emitir a declaração: | e e e e e e e e e e e e e e e e e e e        |                     |                                   |          |                |
| <ul> <li>Certidão de Especialidades</li> </ul>                          | 🔘 SGAS 915, ASA NORTE, Brasília/. CEP: 70000-000             |                                              |                     |                                   |          |                |
| <ul> <li>Certidão de Especialista</li> </ul>                            | 🔘 SGAS 915, NORTE (AGUAS CLARAS)-TAGUATING, Brasília         | /. CEP: 71917-720                            |                     |                                   |          |                |
| <ul> <li>Certidão de Inscrição</li> </ul>                               | • Os car                                                     | mpos marcados com asterisco (°) são obrigató | rios.               |                                   |          |                |
| <ul> <li>Certidão de Jubilamento</li> </ul>                             |                                                              |                                              |                     |                                   |          |                |
| <ul> <li>Certidão de Responsabilidade Técnica</li> <li>PGRSS</li> </ul> |                                                              |                                              |                     | •                                 | 🛢 Imprin |                |
| Certidão de antecedentes éticos                                         |                                                              |                                              |                     |                                   |          |                |

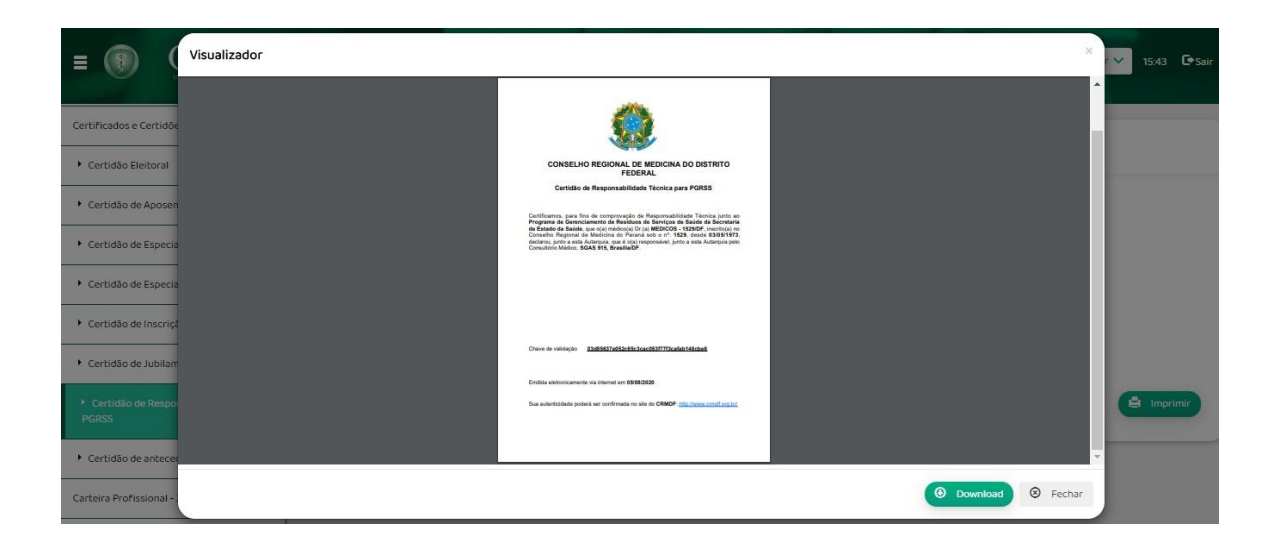

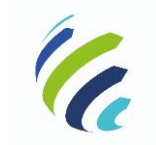

Manual do Usuário

Código/Sigla:

CRM Virtual Nome do Projeto: CONSELHO REGIONAL DE MEDICINA VIRTUAL

# 3.3.4.9 – Certidão de Antecedentes Éticos

Serviço que apresenta uma tela de visualização da certidão de antecedentes éticos com as opções de download ou impressão.

| E 🛞 (Visualizador                                     |                                                                                                    | × r 🗸 15:48 🕒 Sair |
|-------------------------------------------------------|----------------------------------------------------------------------------------------------------|--------------------|
| Certidão de Aposen                                    | 0                                                                                                    | <b>^</b>           |
| Certidão de Especia                                   | CONSELHO REGIONAL DE MEDICINA DO DISTRITO FEDERAL                                                                                                    |                    |
| Certidão de Especia                                   | CERTIDÃO DE ANTECEDENTES ÉTICOS                                                                                                    |                    |
| Certidão de inscriça                                  | Certificance que, aple consulta ses arquivos da CONSILHIO REGIONAL DE<br>MEICENNA DOSTRITOT FECTURAL <u>Index consta</u> s non solucitaria a canadras<br>des-ordinamenta design (CH, A) <b>MEDICOS</b> - 1508607, indexidoração mantes<br>Constante una or 15156 da da a mente da las contrem particidas a abance |                    |
| Certidão de Jubilan                                   | Periodas<br>Devide 17/802022 a presente darka                                                                                                    |                    |
| <ul> <li>Certidão de Respon</li> <li>PGRSS</li> </ul> | A presente surbida hen voltade de 60 (presente) des                                                                                                    |                    |
| Certidão de antec:                                    | Oliver de velósigão ef. <u>1867/28/c28/c28/c81708728/c161778/c61</u>                                                                                                    |                    |
|                                                       | Emilia eletonicamente va internet em 1598/2020                                                                                                    |                    |
| Carteira Profissional                                 | Gue autenticidade podecis ser conformada no alte de CRNDP <u>http://www.constf.org.htt</u>                                                                                                    |                    |
| Cédula de Identidade N                                |                                                                                                    | -                  |
| Especialidade / Área de                               | ٥                                                                                                    | Download Sechar    |

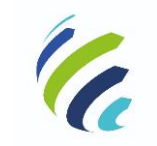

Manual do Usuário

Código/Sigla:

CRM Virtual Nome do Projeto: CONSELHO REGIONAL DE MEDICINA VIRTUAL

# 3.3.4.10 - Certidão de Transferência

Serviço que permite a visualização e impressão da Certidão de Transferência, que só estará disponível para médicos transferidos.

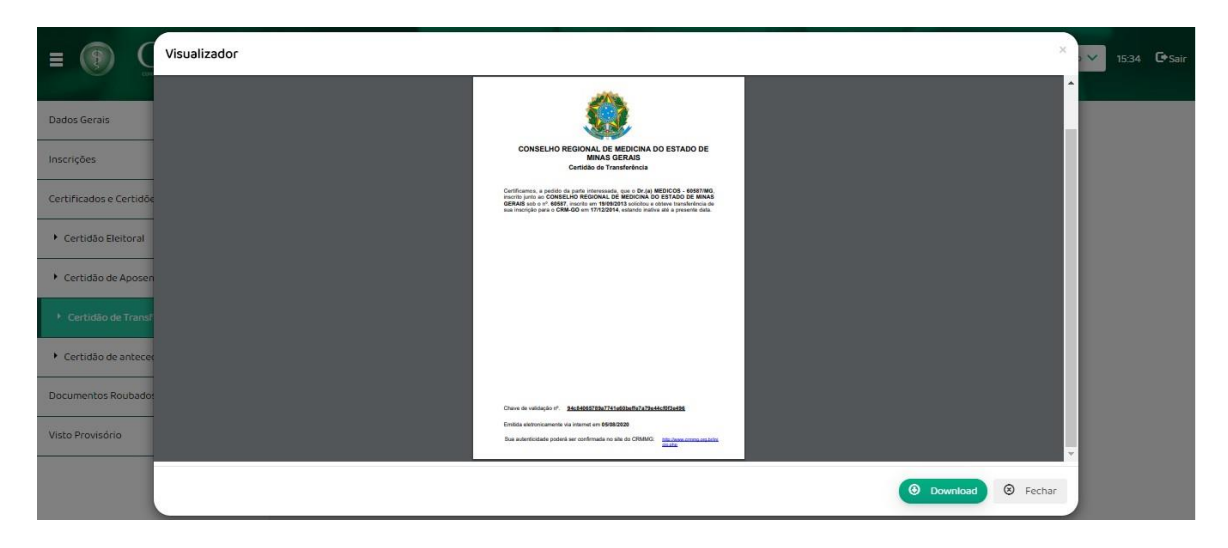

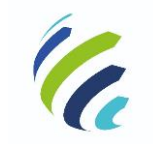

Manual do Usuário

Código/Sigla:

CRM Virtual Nome do Projeto: CONSELHO REGIONAL DE MEDICINA VIRTUAL

# 3.3.5 - Carteira profissional – 2ª via

Serviço que permite a solicitação da segunda via da carteira profissional de médico.

| (F) CRM-                             | DF CRM VIRTUAL<br>CONSELHO REGIONAL DE MEDICINA DO DISTRITO FEDERAL                  | Bem-vinda, Medicost 12058 - DF - Principal - Regular 💙 14:47 💽 Sair                                         |
|--------------------------------------|--------------------------------------------------------------------------------------|----------------------------------------------------------------------------------------------------|
| Certificados e Certidões 🗸 👻         | Carteira Profissional - 2a via                                                       |                                                                                                    |
| Carteira Profissional - 2a Via       |                                                                                      |                                                                                                    |
| Cédula de Identidade Médica - 2a Via | Número do CRM: 12058                                                                 | Data da Inscrição: 17/09/2012                                                                               |
| Especialidade / Área de Atuação 🔹    | Nome do Pai: NOME DO PAI<br>Nacionalidade: BRASIL                                    | Nome da Mãe: NOME DA MAE<br>Nome da Mãe: NOME DA MAE<br>Naturalidade: Santa Cruz do Sul - RIO GRANDE DO SUL |
| Geração de Código de Postagem        | Faculdade: UNIVERSIDADE FEDERAL DO RIO GRANDE DO SUL<br>RG: 111111<br>Orgão Exp: SSP | Data Formatura: 14/07/2001<br>CPF: 983.027.634-11                                                           |
| Cancelamento por Falecimento -       | UF: DF                                                                               |                                                                                                    |
| Comprovante de Votação               | Motivo: O Boletim de Ocorrência O Outro                                              |                                                                                                    |
| Justificativa Eleitoral              |                                                                                      | O Confirmar                                                                                                 |
| Certidão de Quitação                 |                                                                                      |                                                                                                    |

Caso selecione a opção "Boletim de ocorrência", no item "Motivo", o sistema apresentará uma opção para a adição de arquivo.

| (f) CRM-I                            | <b>CRM VIRTUAL</b><br>CONSELHO REGIONAL DE MEDICINA DO DISTRITO FEDERAL                | Bern-Vindo, Medicos! 12058 - DF - Principal - Re                                                               | gular 🗸 13:01 | C Sair |
|--------------------------------------|----------------------------------------------------------------------------------------|----------------------------------------------------------------------------------------------------|---------------|--------|
| Certificados e Certidões 🗸 👻         | Contraction of the state                                                               |                                                                                                    |               |        |
| Carteira Profissional - 2a Via       | Carteira Profissional - 2a via                                                         |                                                                                                    |               |        |
| Cédula de Identidade Médica - 2a Via | Número do CRM: <b>12058</b>                                                            | Data da Inscrição: 17/09/2012                                                                                  |               |        |
| Especialidade / Área de Atuação 🔹    | Nome Completo: MEDICOS - 12058/DF<br>Nome do Pai: NOME DO PAI<br>Nacionalidade: BRASIL | Data Nascimento: 19/05/1977<br>Nome da Mãe: NOME DA MAE<br>Naturalidade: Santa Cruz do Sul - RIO GRANDE DO SUL |               |        |
| Geração de Código de Postagem        | Faculdade: UNIVERSIDADE FEDERAL DO RIO GRANDE DO SUL<br>RG: 111111<br>Orria Evo: SSP   | Data Formatura: 14/07/2001<br>CPF: 983.027.634-11                                                              |               |        |
| Cancelamento por Falecimento 🔹       | UF: DF                                                                                 |                                                                                                    |               |        |
| Comprovante de Votação               | Motivo:  Boletim de Ocorrência <sup>.</sup> O Outro                                    |                                                                                                    |               |        |
| Justificativa Eleitoral              | Anexar B.O.<br>Escolher arquivo Nenhum arquivo selecionado                             |                                                                                                    |               |        |
| Certidão de Quitação                 | ramanho maximo de arquivo pere upload 10M8                                             |                                                                                                    |               |        |
| Emissão de 2º via de boleto          |                                                                                        |                                                                                                    | O Confir      | rmar   |

Caso selecione a opção "Outro", o sistema apresenta um espaço para que o médico possa explicar o motivo da solicitação.

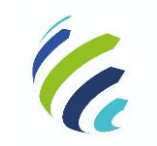

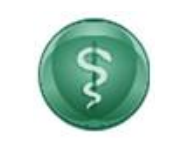

#### Manual do Usuário

Código/Sigla:

CRM Virtual Nome do Projeto: CONSELHO REGIONAL DE MEDICINA VIRTUAL

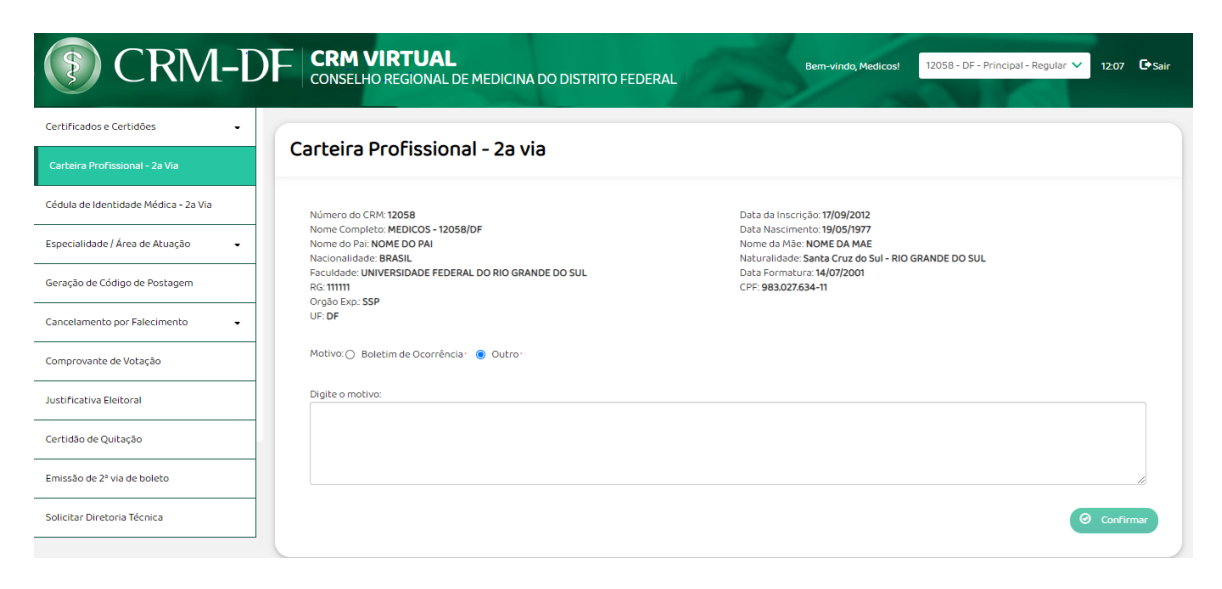

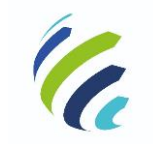

Manual do Usuário

| Códiao | /Sigla:  |
|--------|----------|
| Courgo | / Siyia. |

CRM Virtual Nome do Projeto: CONSELHO REGIONAL DE MEDICINA VIRTUAL

# 3.3.6 - Cédula de Identidade Médica – 2<sup>ª</sup> via

Serviço que permite ao médico realizar a solicitação da 2ª via de sua cédula de identidade médica.

| CRM-I                                | OF CRM VIRTUAL<br>CONSELHO REGIONAL DE MEDICINA                                     | DO DISTRITO FEDERAL                         | Bem-vindo, Medic                                                                         | osi 1529 - DF - Principal - Regular | ✓ 15:49 ເ₽s | Sair |
|--------------------------------------|-------------------------------------------------------------------------------------|---------------------------------------------|------------------------------------------------------------------------------------------|-------------------------------------|-------------|------|
| Painel de Pendências                 |                                                                                     | <b>.</b> .                                  |                                                                                          |                                     |             |      |
| Dados Gerais 🔹                       | Cédula de Identidade Médic                                                          | ca - 2a via                                 |                                                                                          |                                     |             |      |
| Inscrições 🗸                         |                                                                                     |                                             |                                                                                          |                                     |             |      |
| Certificados e Certidões 🗸 👻         |                                                                                     |                                             |                                                                                          |                                     |             |      |
| Carteira Profissional - 2a Via       |                                                                                     |                                             |                                                                                          |                                     |             |      |
| Cédula de Identidade Médica - 2a Via | Número do CRM: 1529<br>Nome Completo: MEDICOS - 1529/DF<br>Nome do Pai: NOME DO PAI |                                             | Data da Inscrição: 03/05/1973<br>Data Nascimento: 30/05/1947<br>Nome da Mãe: NOME DA MAE |                                     |             |      |
| Especialidade / Área de Atuação 👻    | Nacionalidade: BRASIL<br>E-mail: gleidson@portalmedico.org.br                       |                                             | Naturalidade: Iporá - GOIAS<br>CPF: 086.697.241-20                                       |                                     |             |      |
| Geração de Código de Postagem        | Título Eleitor: 111111<br>RG: 111111                                                | Zona: <b>ZONA</b><br>Orgão Exp.: <b>SSP</b> | Se                                                                                       | ção: SECA<br>: DF                   |             |      |
| Cancelamento por Falecimento         | Motivo: O Boletim de Ocorrência O Outro                                             |                                             |                                                                                          |                                     |             |      |
| Comprovante de Votação               |                                                                                     |                                             |                                                                                          |                                     |             |      |
| Justificativa Eleitoral              |                                                                                     |                                             |                                                                                          |                                     | ⊘ Confirmar | )    |
| Certidão de Ouitação                 |                                                                                     |                                             |                                                                                          |                                     |             |      |

Caso a solicitação tenha sido feito anteriormente e não foi atendida por alguma pendência, a informação será apresentada ao médico assim que acessar a opção, quando o ajuste deve ser realizado para continuidade do atendimento:

| Term-D                               | OF CRM VIRTUAL<br>CONSELHO REGIONAL DE MEDICINA D                                      | O DISTRITO FEDERAL | Bem-vindo, Medicosi 12058 - DF - Principal - Regular                                                                                | ✓ 15:46 🕒 Sair |  |
|--------------------------------------|----------------------------------------------------------------------------------------|--------------------|----------------------------------------------------------------------------------------------------|----------------|--|
| Painel de Pendências                 |                                                                                        | <b>.</b> .         |                                                                                                    |                |  |
| Dados Gerais 👻                       | Cédula de Identidade Médica                                                            | a - 2a via         |                                                                                                    |                |  |
| Inscrições -                         | Pendência(s) da solicitação de serviço:                                                |                    |                                                                                                    |                |  |
| Certificados e Certidões 🛛 👻         | teste                                                                                  |                    |                                                                                                    |                |  |
| Carteira Profissional - 2a Via       |                                                                                        |                    |                                                                                                    |                |  |
| Cédula de Identidade Médica - 2a Via |                                                                                        |                    |                                                                                                    |                |  |
| Especialidade / Área de Atuação 🔹    | Número do CRM: 12058                                                                   |                    | Data da Inscrição: <b>17/09/2012</b>                                                                                                |                |  |
| Geração de Código de Postagem        | Nome Completo: MEDICOS - 12058/DF<br>Nome do Pai: NOME DO PAI<br>Nacionalidade: BRASIL |                    | Data Nascimento: <b>19/05/1977</b><br>Nome da Mãe: <b>NOME DA MAE</b><br>Naturalidade: <b>Santa Cruz do Sul - RIO GRANDE DO SUL</b> |                |  |
| Cancelamento por Falecimento 🔹       | E-mail: gleidson@portalmedico.org.br                                                   | Z003: <b>Z0NA</b>  | CPF: 983.027.634-11<br>Sector: SECA                                                                                                 |                |  |
| Comprovante de Votação               | RG: 111111                                                                             | Orgão Exp.: SSP    | UF: DF                                                                                                    |                |  |
| Justificativa Eleitoral              | Motivo: O Boletim de Ocorrência 💿 Outro                                                |                    |                                                                                                    |                |  |
| Certidão de Ouitação                 | Digite o motivo:                                                                       |                    |                                                                                                    |                |  |
|                                      | 152                                                                                    |                    |                                                                                                    |                |  |
|                                      |                                                                                        |                    |                                                                                                    | 10             |  |
|                                      |                                                                                        |                    |                                                                                                    |                |  |
|                                      |                                                                                        |                    |                                                                                                    |                |  |
|                                      |                                                                                        |                    |                                                                                                    |                |  |

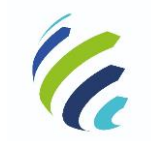

\$

Código/Sigla:

Manual do Usuário

CRM Virtual Nome do Projeto: CONSELHO REGIONAL DE MEDICINA VIRTUAL

# 3.3.7 - Especialidade / Área de Atuação

#### 3.3.7.1 – Registro de Especialidade

Serviço que permite ao médico visualizar as suas especialidades registradas. Para inserir uma nova especialidade, o médico deve escolher o tipo de documento que irá anexar, sendo as seguintes opções: "Possuo o registro em outro estado", "Título de Especialista – AMB", "Certificado de Residência Médica – CNRM/MEC" e "Condição Anterior a 1989 (Data de Emissão anterior a 15/04/1989)". Então, o usuário deve informar a data de expedição do documento e selecionar a especialidade na lista apresentada. Ao acionar a opção "Confirmar", o usuário deve selecionar a opção de entrega dos documentos necessários e forma de pagamento. Após o término do procedimento, o sistema apresentará uma mensagem informando "Processo realizado com sucesso. Protocolo gerado:<Nº do protocolo/ano".

|                         | AL<br>AL DE MEDICINA DO DISTRITO FEDERAL                                                                                                | Bem-vindo, Medicos!                                                                                                    | 1529 - DF                                                                                                    | - Principal - Regular 🗸                                                                                                    | 15:33                                                                                                    | C Sair                                                                                                    |
|-------------------------|----------------------------------------------------------------------------------------------------|----------------------------------------------------------------------------------------------------|----------------------------------------------------------------------------------------------------|----------------------------------------------------------------------------------------------------|----------------------------------------------------------------------------------------------------|----------------------------------------------------------------------------------------------------|
| Pagistro do Eso         | ocialidado                                                                                                    |                                                                                                    |                                                                                                    |                                                                                                    |                                                                                                    |                                                                                                    |
| Registro de Esp         |                                                                                                    |                                                                                                    |                                                                                                    |                                                                                                    |                                                                                                    |                                                                                                    |
| Lista de especialidades | registradas                                                                                                    |                                                                                                    |                                                                                                    |                                                                                                    |                                                                                                    |                                                                                                    |
| Especialidade           | Área de Atuação                                                                                                    |                                                                                                    | RQE                                                                                                    | Data                                                                                                    |                                                                                                    |                                                                                                    |
| PEDIATRIA               | Anterior à Resolução 1634/2002                                                                                                    |                                                                                                    | 109                                                                                                    | 16/11/1982                                                                                                    |                                                                                                    |                                                                                                    |
|                         |                                                                                                    |                                                                                                    |                                                                                                    |                                                                                                    |                                                                                                    |                                                                                                    |
| Lista de especialidades | adicionadas                                                                                                    |                                                                                                    |                                                                                                    |                                                                                                    |                                                                                                    |                                                                                                    |
| Especialidade           |                                                                                                    | Ação                                                                                                    |                                                                                                    |                                                                                                    |                                                                                                    |                                                                                                    |
|                         |                                                                                                    |                                                                                                    |                                                                                                    | •                                                                                                    | Adicion                                                                                                    | nar                                                                                                    |
|                         |                                                                                                    |                                                                                                    |                                                                                                    |                                                                                                    |                                                                                                    |                                                                                                    |
|                         |                                                                                                    |                                                                                                    |                                                                                                    |                                                                                                    | Confirm                                                                                                    | nar                                                                                                    |
|                         | CCNSELHO REGION<br>Registro de Esp<br>Lista de especialidades<br>Especialidade<br>PEDIATRIA<br>Lista de especialidades<br>Especialidade | CRM VIRTUAL<br>CONSELHO REGIONAL DE MEDICINA DO DISTRITO FEDERAL         Registro de Especialidade         Lista de especialidades registradas         Especialidade       Área de Atuação         PEDIATRIA       Anterior à Resolução 1634/2002         Lista de especialidades adicionadas       Especialidade         Especialidade | CRMVIRTUAL       CONSELHO REGIONAL DE MEDICINA DO DISTRITO FEDERAL         Registro de Especialidade       Especialidade         Lista de especialidades registradas       Especialidade         PEDIATRIA       Anterior à Resolução 1634/2002         Lista de especialidades adicionadas       Especialidade         Especialidade       Ação | CRMVIRTUAL       Dem-vindo, Medical       1529- DF         CONSELHO REGIONAL DE MEDICINA DO DISTRITO FEDERAL       Envindo, Medical       I         Registro de Especialidade       Especialidades registradas       RQE         PEDIATRIA       Anterior à Resolução 1634/2002       109         Lista de especialidades adicionadas       Especialidade       Ação | CRMVIRTUAL<br>CONSELHO REGIONAL DE MEDICINA DO DISTRITO FEDERAL       Bernvirido Medico       \$1529-DF - Principal - Regular V         Registro de Especialidades       Especialidades registradas       Especialidades registradas       Especialidades registradas         Lista de especialidades registradas       RQE       Data         PEDIATRIA       Anterior à Resolução 1634/2002       109       16/11/1982         Lista de especialidades adicionadas       Especialidade       Ação | CRM VIRTUAL       Dem-windo, Medicol       1529-DF-Principal-Regular ©       1533         Pegistro de Especialidades       Especialidades registradas       5000       1000       1000       1000       1000       1000       1000       1000       1000       1000       1000       1000       1000       1000       1000       1000       1000       1000       1000       1000       1000       1000       1000       1000       1000       1000       1000       1000       1000       1000       1000       1000       1000       1000       1000       1000       1000       1000       10000       1000       1000       1000       1000       1000       1000       1000       1000       1000       1000       1000       1000       1000       1000       1000       1000       1000       1000       1000       1000       1000       1000       1000       1000       1000       1000       1000       1000       1000       1000       1000       1000       1000       1000       1000       1000       1000       1000       1000       1000       1000       1000       1000       1000       1000       1000       1000       1000       1000       1000       1000 |

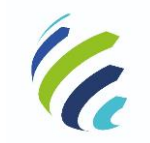

Manual do Usuário

Código/Sigla:

CRM Virtual Nome do Projeto: CONSELHO REGIONAL DE MEDICINA VIRTUAL

#### 3.3.7.2 – Registro de Área de Atuação

Serviço que permite ao médico visualizar as áreas de atuação já registradas e adicionar uma nova área de atuação. Para adicionar uma nova área de atuação, o médico deve escolher o tipo de documento que irá anexar, sendo as seguintes opções: "Possuo o registro em outro estado", "Título de Especialista – AMB", "Certificado de Residência Médica – CNRM/MEC" e "Condição Anterior a 1989 (Data de Emissão anterior a 15/04/1989)". Então, o médico deve informar a data de expedição do documento e selecionar a área de atuação que deseja adicionar. Ao acionar a opção "Confirmar", o usuário deve selecionar a opção de entrega dos documentos necessários e forma de pagamento. Após o término do procedimento, o sistema apresentará uma mensagem informando "Processo realizado com sucesso. Protocolo gerado:<Nº do protocolo/ano".

| (F) CRM-D                                     |                         | AL<br>IAL DE MEDICINA DO DISTRITO FEDERAL | Bem-vindo, Medicos! | 1529 - DF - | Principal - Regular 🗸 | 15:51 💽 Sair |
|-----------------------------------------------|-------------------------|-------------------------------------------|---------------------|-------------|-----------------------|--------------|
| Cédula de Identidade Médica - 2a Via          | Peoistro de Áre         | a de Atuação                              |                     |             |                       |              |
| Especialidade / Área de Atuação 👻             | Registro de Are         |                                           |                     |             |                       |              |
| <ul> <li>Registro de Especialidade</li> </ul> | Lista de especialidades | s e áreas de atuação registradas          |                     |             |                       |              |
| Registro de Área de Atuação                   | Especialidade           | Área de Atuação                           |                     | RQE         | Data                  |              |
| Geração de Código de Postagem                 | PEDIATRIA               | Anterior à Resolução 1634/2002            |                     | 109         | 16/11/1982            |              |
| Cancelamento por Falecimento 👻                |                         |                                           |                     |             |                       |              |
| Comprovante de Votação                        | Lista de áreas de atuaç | ao adicionadas                            |                     |             |                       | $\sim$       |
| Justificativa Eleitoral                       | Especialidade           | Área de Atuação                           |                     |             | Ação                  |              |
| Certidão de Quitação                          |                         |                                           |                     |             | •                     | Adicionar    |
| Emissão de 2ª via de boleto                   |                         |                                           |                     |             |                       |              |
| Solicitar Diretoria Técnica                   |                         |                                           |                     |             | 0                     | ConFirmar    |
|                                               |                         |                                           |                     |             |                       |              |

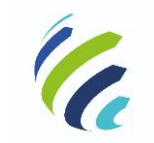

Manual do Usuário

Código/Sigla:

CRM Virtual Nome do Projeto: CONSELHO REGIONAL DE MEDICINA VIRTUAL

# 3.3.8 - Geração de Código de Postagem

Serviço que permite ao médico solicitar a geração de código de postagem. Essa opção estará disponível apenas para os CRMs que oferecem o serviço.

| (F) CRM-E                                       | CRM VIRTUAL<br>CONSELHO REGIONAL DE MEDICINA DO DISTRITO FEDERAL<br>Bem-vindo, Medicost 1529 - DF - Principal - Regular V 1546 C Sair |
|-------------------------------------------------|----------------------------------------------------------------------------------------------------|
| Cédula de Identidade Médica - 2a Via            | Geração de Código de Postagem                                                                                                    |
| Especialidade / Área de Atuação 🛛 👻             |                                                                                                    |
| <ul> <li>Registro de Especialidade</li> </ul>   | E-mail:                                                                                                    |
| <ul> <li>Registro de Área de Atuação</li> </ul> | Ogleidson@portalmedica.org.br                                                                                                    |
| Geração de Código de Postagem                   |                                                                                                    |
| Cancelamento por Falecimento 🗸                  |                                                                                                    |
| Comprovante de Votação                          | ⊘ Gerar Código                                                                                                    |
| Justificativa Eleitoral                         |                                                                                                    |
| Certidão de Quitação                            | Os campos marcados com asterísco (*) são obrigatórios.                                                                                |
| Emissão de 2ª via de boleto                     |                                                                                                    |
| Solicitar Diretoria Técnica                     |                                                                                                    |

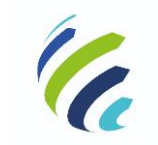

Manual do Usuário

Código/Sigla:

CRM Virtual Nome do Projeto: CONSELHO REGIONAL DE MEDICINA VIRTUAL

# 3.3.9 – Cancelamento por Falecimento

Serviço que permite ao usuário informar o falecimento de médico.

|                                      | CRM VIRTUAL<br>CONSELHO REGIONAL DE MEDICINA DO DISTRITO FEDERAL |
|--------------------------------------|------------------------------------------------------------------|
| Painel de Pendências                 |                                                                  |
| Dados Gerais                         |                                                                  |
| Inscrições                           | Identificar o médico falecido via:                               |
| Certificados e Certidões             | CPF CRM                                                          |
| Carteira Profissional - 2a Via       |                                                                  |
| Cédula de Identidade Médica - 2a Via | Os campos marcados com asterisco (*) são obrigatórios.           |
| Especialidade / Área de Atuação      | Ø Confirmar                                                      |
| Geração de Código de Postagem        |                                                                  |
| Cancelamento por Falecimento         |                                                                  |
| Comunicação de Óbito                 |                                                                  |
| Comprovante de Votação               |                                                                  |

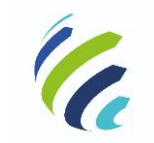

Manual do Usuário

\$

Código/Sigla:

CRM Virtual Nome do Projeto: CONSELHO REGIONAL DE MEDICINA VIRTUAL

# 3.3.10 – Comprovante de Votação

Este serviço permite que o médico possa emitir uma certidão comprovando que ele votou nas eleições de determinado ano.

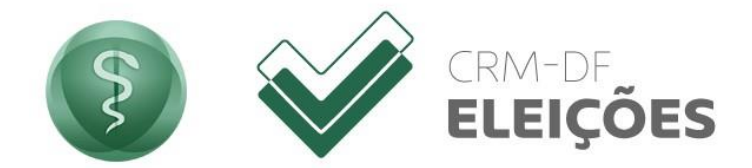

#### Comprovante de votação - Eleição CRM-DF

#### INSTRUÇÕES:

Nesta área do site, pode-se ter acesso à emissão ou validação de comprovante de votação.

#### Dados do Eleitor

Selecione o pleito Selecione uma opção Selecione uma opção Selecione uma opção

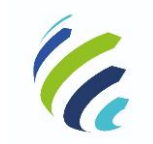

Manual do Usuário

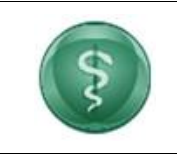

Código/Sigla:

CRM Virtual Nome do Projeto: CONSELHO REGIONAL DE MEDICINA VIRTUAL

# 3.3.11 – Justificativa Eleitoral

Este serviço permite que o médico possa enviar uma justificativa ao seu Conselho Regional, caso não tenha votado nas eleições de determinado ano, desde que ainda no prazo previsto por legislação.

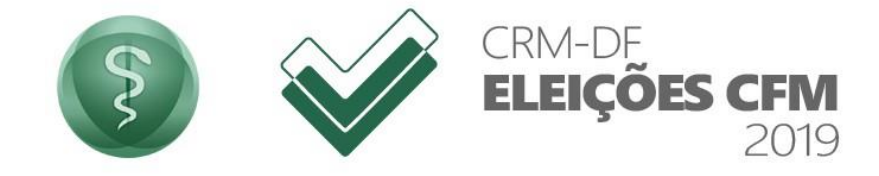

INSTRUÇÕES:

· Prazo para justificativa de votos encerrados!

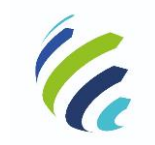

Manual do Usuário

\$

Código/Sigla:

CRM Virtual Nome do Projeto: CONSELHO REGIONAL DE MEDICINA VIRTUAL

# 3.3.12 – Certidão de Quitação

Este serviço permite que o médico possa emitir ou validar uma certidão de quitação de pessoa física.

| Rede dos Co             | nselhos de Medicina                                                                                                    |                                                                                                    | Regional Selecione 💠                                                             |
|-------------------------|----------------------------------------------------------------------------------------------------|----------------------------------------------------------------------------------------------------|----------------------------------------------------------------------------------|
|                         | Sobre o CRMDF Legislação/Resoluções Tran                                                                                                    | L-DF<br>ICINA DO DISTRITO FEDERAL<br>sparência Publicações Cidadão/Empresa Serviços                                                                                                    | Educação Fale Conosco                                                            |
| <b>₽</b><br><b>4</b> 3) | Certidão de Pessoa Física<br>Nesta área do site, pode-se ter acesso à emi<br>estar em situação regular com o pagamento<br>Os Conselhos Regionais de Medicina dos es<br>possuem a Certidão de Pessoa Física no Port<br>o respectivo CRM. | ssão de Certidão de Pessoa Física. Para emitir esse docu<br>de sua anuidade.<br>ados de Minas Gerais, Paraná, Rio de Janeiro, Rio Gran<br>al do CFM. Para emitir esse documento, o médico deve | umento o médico deverá<br>de do Sul e São Paulo não<br>erá entrar em contato com |
|                         | Emitir Certidão de Pessoa Física      Estado e número do CRM:      Todos     Núme                                                                                                    | Validar Certidão de Pessoa Física<br>CPF:<br>ro do CRM                                                                                                    | Emitir                                                                           |

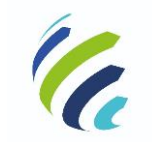

Manual do Usuário

Código/Sigla:

CRM Virtual Nome do Projeto: CONSELHO REGIONAL DE MEDICINA VIRTUAL

# 3.3.13 – Emissão de 2ª Via de Boleto

Este serviço permite que médico possa consultar débitos com pendência nos pagamentos e imprimir uma 2ª via do boleto.

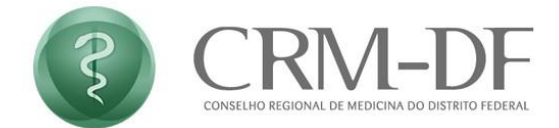

#### Emissão de boleto

#### Pessoa Física/Jurídica

Ao gerar seu boleto confira atentamente se as informações geradas são iguais as informadas.

Basta informar o CRM e CPF ou CNPJ e clicar em "Avançar". Para a preservação dos dados cadastrais dos médicos, o endereço visível no boleto gerado será o do Conselho Regional.

As informações de débitos em aberto, boletos disponíveis e certidão de quitação são fornecidas pelo seu Conselho Regional de Medicina. Desta forma, caso encontre alguma dificuldade para a emissão do seu boleto ou certidão de quitação ou caso não concorde com débitos ou valores, por favor, faça contato com o Conselho Regional de Medicina do seu estado.

CRM

#### Preencha os campos

CPF ou CNPJ

00.000.000/0000-00

0000000

Verificar débitos

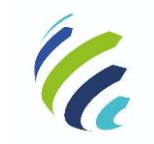

Manual do Usuário

Código/Sigla:

CRM Virtual Nome do Projeto: CONSELHO REGIONAL DE MEDICINA VIRTUAL

# 3.3.14 – Solicitar Diretoria Técnica

Serviço que permite ao médico realizar uma solicitação para se tornar diretor técnico de um prestador de serviços médicos:

| (F) CRM-D                                                                 | CRM VIRTUAL<br>CONSELHO REGIONAL DE MEDICINA DO DISTRITO FEDERAL       | Bem-vindo, Medicos! | 12058 - DF - Principal - Regular 💙      | 15:46 🕒 Sair |
|---------------------------------------------------------------------------|------------------------------------------------------------------------|---------------------|-----------------------------------------|--------------|
| Certificados e Certidões •<br>Carteira Profissional - 2a Via              | Solicitar Diretoria Técnica                                            |                     |                                         |              |
| Cédula de Identidade Médica - 2a Via<br>Especialidade / Área de Atuação - | Número do CRM do Prestador: Q Pesquisar                                |                     |                                         |              |
| Geração de Código de Postagem Cancelamento por Falecimento 🔹              | Razão Social:                                                          |                     |                                         |              |
| Comprovante de Votação                                                    | Diretor Técnico Atual:                                                 |                     |                                         |              |
| Justificativa Eleitoral                                                   | Documento de Indicação:<br>Escolher arquivo Nenhum arquivo selecionado |                     |                                         |              |
| Certidão de Quitação                                                      | zamanio maximo de arquire par a spisolo Jonio                          |                     |                                         |              |
| Emissão de 2ª via de boleto                                               |                                                                        |                     | <ul> <li>Solicitar Diretoria</li> </ul> | Técnica      |
| Solicitar Diretoria Técnica                                               |                                                                        |                     |                                         |              |

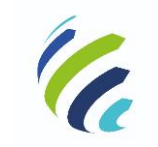

Manual do Usuário

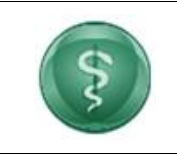

Código/Sigla:

CRM Virtual Nome do Projeto: CONSELHO REGIONAL DE MEDICINA VIRTUAL

# 3.4 - Serviços disponíveis para Pessoa Física (sem inscrição)

| rviços Disponíveis                |                       |                             |    |
|-----------------------------------|-----------------------|-----------------------------|----|
| MÉDICOS                           | 5                     | MÉDICOS                     | v. |
| Primeira Inscrição (Formado no Br | rasil ou no Exterior) | Autorização de 90 dias      |    |
|                                   |                       | •                           |    |
| MÉDICOS                           | 3                     | MÉDICOS                     | 2  |
| Inscrição Secundária              |                       | Inscrição por Transferência |    |
| 0                                 |                       | •                           |    |
| MÉDICOS : CIDADÃO                 | v. 0                  |                             |    |
| Comunicação de Óbito              |                       |                             |    |

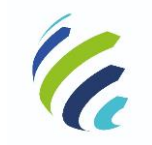

Manual do Usuário

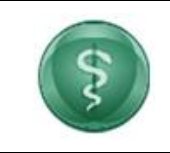

Código/Sigla:

CRM Virtual Nome do Projeto: CONSELHO REGIONAL DE MEDICINA VIRTUAL

# 3.4.1 – Autorização de 90 Dias

Ao acessar essa opção, o usuário será informado sobre quais são os documentos necessários para a solicitação de autorização de 90 dias e deverá preencher o formulário com todas as informações solicitadas. Ao finalizar, será gerado um protocolo que será enviado ao e-mail cadastrado no sistema.

| Visto Provisório                                                                                                    |   |
|----------------------------------------------------------------------------------------------------|---|
|                                                                                                    |   |
| Documentação necessária<br>• Carteira profissional de médico (livreto verde);<br>• Certidão de Quitação do Conselho de origem. |   |
| Procedimentos <ul> <li>Preencher o formulário abaixo.</li> </ul>                                                               |   |
| Dados                                                                                                    |   |
| TESTE                                                                                                    |   |
| 663.137.070-10                                                                                                    |   |
| CRM *                                                                                                    |   |
| UF CRM de Origem <sup>.</sup><br>Selecione                                                                                     | ~ |
| Endereço de contato no Destino:                                                                                                |   |
| Rua *                                                                                                    |   |
| Número *                                                                                                    |   |
| Bairro *                                                                                                    |   |
| CEP*                                                                                                    |   |
| Município de Destino *-                                                                                                    |   |
| Email                                                                                                    | ~ |
| DDD*                                                                                                    |   |
| Telefone *                                                                                                    |   |
| Tipo de Telefone                                                                                                    | ~ |
| Finalidade da solicitação                                                                                                    |   |
| Finalidade*                                                                                                    |   |

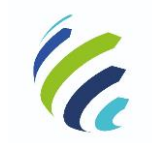

Manual do Usuário

Código/Sigla:

CRM Virtual Nome do Projeto: CONSELHO REGIONAL DE MEDICINA VIRTUAL

# 3.4.2 – Inscrição Secundária

Ao acessar este serviço, o médico sem inscrição neste Estado poderá confirmar a solicitação de inscrição secundária e escolher a forma de pagamento.

| -DE CONSELHO REGIONAL DE MEDICINA DO DISTRITO FEDERAL                                                                                                    | Bem-vindo, Testel | 15:49 | G• Sair |
|----------------------------------------------------------------------------------------------------|-------------------|-------|---------|
| Inscrição Secundária em outro Estado                                                                                                    |                   |       |         |
| Certificado de Regularidade para Inscrição Secundária gerado pelo CRM de origem 🖋                                                                                                    |                   |       |         |
| Procedimentos  • Apresentar a documentação e o comprovante de pagamento na sede ou em uma Delegacia Regional do CRM. Descumentação e o construição                                                                                                    |                   |       |         |
| Documenta da do neccessaria<br>Carteira Profissional (livreto verde);<br>Diploma orignal e cópia frente e verso;<br>Cédula de identidade (RG) orignal e cópia (outros documentos não serão aceitos em substituição ao RG);<br>Cereginal e cópia;<br>Título de leitor original e cópia;<br>Documento Militar original e cópia;<br>2 Protos 344 cóloridas e clusis com fundo claro; |                   |       |         |
| Termo de Clância e Compronitso (clique aqui);     Comprovante de quitação da anuidades e taxas.                                                                                                    |                   |       |         |

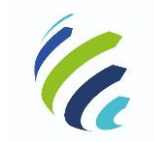

Manual do Usuário

Código/Sigla:

CRM Virtual Nome do Projeto: CONSELHO REGIONAL DE MEDICINA VIRTUAL

# 3.4.3 – Inscrição por Transferência

Por meio deste serviço, o médico sem inscrição neste Estado poderá verificar a situação da sua solicitação de inscrição por transferência.

| ) CRM | -DF CRM VIRTUAL<br>CONSELHO REGIONAL DE MEDICINA DO DISTRITO FEDERAL Bern-vindo, Teste Transferencial 15.51 G                                                                                                    |
|-------|----------------------------------------------------------------------------------------------------|
|       | Confirmação da Inscrição de Transferência oriunda de outro Estado                                                                                                    |
|       | Certificado de Regularidade de Transferência oriundo do CRM- recebido 🖋                                                                                                    |
|       | Procedimentos  Apresentar a documentação e o comprovante de pagamento na sede ou em uma Delegacia Regional do CRM. Descumentação a oconscrízio                                                                                                    |
|       | Occumenta dyad niecessa ira     occumenta dyad niecessa ira     occumenta pricipisana dyad ilivero verdej:     opiana original e cópia rente everse:         Cédula de identidade (RG) original e cópia (outros documentos não serão aceitos em substituição ao RG):         Cédula de identidade (RG) original e cópia:         Titulo de eldento ronginal e cópia:         Documento Militar original e cópia:         Documento Militar original e cópia:         Documento Militar original e cópia:         Documento Militar original e cópia:         Documento Militar original e cópia:         Zotos 3x4 coloridas e atuais com fundo claro:         Comprovente de quitação dos taxas. |
|       | Confirmar 🗢 Voltar                                                                                                    |

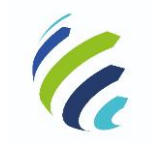

Manual do Usuário

\$

Código/Sigla:

CRM Virtual Nome do Projeto: CONSELHO REGIONAL DE MEDICINA VIRTUAL

# 3.4.4 – Primeira Inscrição (Formado no Brasil ou Exterior)

Serviço que possibilita o cadastro de Pré-médico. O formulário deverá ser completamente preenchido e salvo. Após preencher o formulário, anexar os documentos necessários e acionar a opção "Enviar", o sistema disponibiliza as formas de pagamentos e apresenta o Requerimento de Inscrição para download.

|                                                  |     | Pré-Inscriç                             | ão Médica    |                                          |   |
|--------------------------------------------------|-----|-----------------------------------------|--------------|------------------------------------------|---|
| 1. Dados da Inscri                               | ção |                                         |              |                                          |   |
| Nome:<br>TESTE                                   |     |                                         |              | Categoria:*<br>Civil                     | ~ |
| Email:<br>TESTE@TESTE.COM                        |     |                                         |              | CPF:<br>663.137.070-10                   |   |
| 2. Dados Pessoais                                | 5   |                                         |              |                                          |   |
| Nome do Pai:                                     |     |                                         | Nome da Mãe: |                                          |   |
| Data de Nascimento:*<br>DD/MM/AAAA               |     | Sexo:*<br>Selecione uma opção           | ~            | Estado Civil:*<br>Selecione uma opção    | ~ |
| Tipo de Sangue:<br>Selecione uma opção           | ~   | Fator RH:<br>Selecione uma opção        | *            | Doador de Orgãos:<br>Selecione uma opção | ~ |
| Nacionalidade:<br>Selecione uma opção            | ~   | País de Origem:*<br>Selecione uma opção | ~            | Naturalidade:                            |   |
| Portador de Deficiência:*<br>Selecione uma opção | ~   |                                         |              |                                          |   |
| 3. Documentação                                  |     |                                         |              |                                          |   |
|                                                  |     |                                         |              |                                          |   |

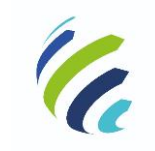

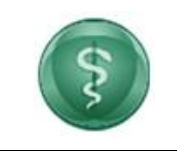

#### Manual do Usuário

Código/Sigla:

CRM Virtual Nome do Projeto: CONSELHO REGIONAL DE MEDICINA VIRTUAL

|       | 4. Endereço e Correspondência                                                                               |                                                                                                    |                                 |
|-------|----------------------------------------------------------------------------------------------------|----------------------------------------------------------------------------------------------------|---------------------------------|
|       | Endereço Residencial                                                                                        |                                                                                                    |                                 |
|       | CEP:                                                                                                    |                                                                                                    |                                 |
|       | Logradouro:                                                                                                 | Número:                                                                                                    |                                 |
|       | Bairro:                                                                                                    | Uf: ' Cidade:<br>Selecione uma opção V                                                                            |                                 |
|       | Celular:                                                                                                    | Telefone Residencial:                                                                                             |                                 |
|       | Permitir fornecer endereço residencial (Res. CFM 1625/2001)                                                 |                                                                                                    |                                 |
|       | Possui endereço comercial?                                                                                  |                                                                                                    |                                 |
|       | 🗌 Sim, já possuo um endereço comercial                                                                      |                                                                                                    |                                 |
|       | Endereço de envio de correspondência:-                                                                      |                                                                                                    |                                 |
|       | Residencial                                                                                                 | *                                                                                                    |                                 |
|       |                                                                                                    |                                                                                                    |                                 |
|       | 5. Formação                                                                                                 |                                                                                                    |                                 |
|       | Local da Graduação:·                                                                                        |                                                                                                    |                                 |
|       | Selecione uma opção                                                                                         | <u>~</u>                                                                                                    |                                 |
|       | 6. Envio de Documentos Os documentos abaixo devem ser anexados EXCLUS inscrição presencial: Tipo Arquivo No | IVAMENTE em formato PDF ou JPG e apresentados no momento da<br>Arquivos Para Envio<br>ome Arquivo Incluir Excluir |                                 |
|       |                                                                                                    | ← Voltar                                                                                                    |                                 |
| CRM-I | OF CONECTACE<br>CONSELIO REGIONAL DE ME                                                                     | alizado com sucesso!                                                                                              | Bern-vindo, Testel 15:51 🕒 Seir |
|       | Deseja i                                                                                                    | mprimir o Boleto e o Requerimento                                                                                 |                                 |
|       | Novas In crições                                                                                            | Sim Não                                                                                                    |                                 |
|       | Cancelamento por Falecimento                                                                                |                                                                                                    |                                 |
|       | Comunicação de Óbito                                                                                        |                                                                                                    |                                 |
|       | Médico Inscrito em Outro Estado                                                                             |                                                                                                    |                                 |
|       | Autorização de 90 dias                                                                                      |                                                                                                    |                                 |
|       | Inscrição por Transferência                                                                                 |                                                                                                    |                                 |
|       | Primeira Inscrição (Formado no Brasil                                                                       | ou no Exterior)                                                                                                   |                                 |
|       |                                                                                                    |                                                                                                    |                                 |
|       |                                                                                                    |                                                                                                    |                                 |